**Educational Services** 

# digital<sup>™</sup>

Tx867 Series Magazine Tape Subsystem Owner's Manual EK-TX867-OM-001

**Digital Equipment Corporation** 

#### First Edition, July 1992

The information in this document is subject to change without notice and should not be construed as a commitment by Digital Equipment Corporation. Digital Equipment Corporation assumes no responsibility for any errors that may appear in this document.

Copyright © Digital Equipment Corporation 1992

All Rights Reserved. Printed in U.S.A.

**FCC NOTICE:** The equipment described in this manual generates, uses, and may emit radio frequency energy. The equipment has been type tested and found to comply with the limits for a Class A computing device pursuant to Part 15 of FCC Rules, which are designed to provide reasonable protection against such radio frequency interference when operated in a commercial environment. Operation of this equipment in a residential area may cause interference, in which case the user at his own expense may be required to take measures to correct the interference.

The following are trademarks of Digital Equipment Corporation: BASIC, CompacTape, DECdirect, DECmailer, DECservice, DSSI, InfoServer, KFQSA, MicroVAX, MicroVAX II, SERVICenter, TF, TK, TZ, ULTRIX, VAX, VAX 4000, VAX 6000, VAXserver, VMS, and the DIGITAL logo.

# Contents

# Preface

## ix

| 1 Overview                                  |    |  |  |
|---------------------------------------------|----|--|--|
| 1.1 General Description 1-                  | -1 |  |  |
| 1.2 Configuration 1-                        | -3 |  |  |
| 1.3 Node ID Label 1-                        | -5 |  |  |
| 1.4 Operating Modes 1-                      | -8 |  |  |
| 1.5 Hardware Components                     | 10 |  |  |
| 1.5.1 Loader Transfer Assembly 1–           | 10 |  |  |
| 1.5.2 Magazine 1–                           | 12 |  |  |
| 1.5.3 TK86 Tape Drive 1–                    | 12 |  |  |
| 1.5.4 Controller Module 1–                  | 12 |  |  |
| 1.5.5 Rear Chassis 1–                       | 12 |  |  |
| 1.6 CompacTape III Cartridge 1–             | 13 |  |  |
| 1.6.1 Selecting Density with the TF867 1–   | 14 |  |  |
| 1.6.1.1 Using the FORCEDENSITY Parameter 1– | 14 |  |  |
| 1.6.2 Cartridge Reliability 1–              | 15 |  |  |
| 1.7 Specifications 1–                       | 16 |  |  |
| 1.8 Supplies and Related Documents 1–       | 18 |  |  |
|                                             |    |  |  |
| 2 Operation                                 |    |  |  |

| •                                                    |                                                                                                    |
|------------------------------------------------------|----------------------------------------------------------------------------------------------------|
| Power-On Process                                     | 2 - 1                                                                                                    |
| Mode Select Key                                      | 2 - 2                                                                                                    |
| Operating Modes                                      | 2 - 2                                                                                                    |
| Service Mode                                         | 2 - 4                                                                                                    |
| Operator Control Panel                               | 2-4                                                                                                    |
| Slot Select, Load/Unload, and Eject Button Functions | 2-6                                                                                                    |
| Selecting a Cartridge                                | 2-6                                                                                                    |
| Loading the Cartridge                                | 2-6                                                                                                    |
| Unloading the Cartridge                              | 2 - 7                                                                                                    |
| Opening the Receiver                                 | 2 - 7                                                                                                    |
|                                                      | Power-On Process         Mode Select Key         Operating Modes         Service Mode         Operator Control Panel         Slot Select, Load/Unload, and Eject Button Functions         Selecting a Cartridge         Loading the Cartridge         Unloading the Cartridge         Opening the Receiver |

| IV COMENIS |
|------------|
|------------|

| 2.5   | Magazine                                             | 2 - 8  |
|-------|------------------------------------------------------|--------|
| 2.5.1 | Inserting a Cartridge into the Front of the Magazine | 2 - 8  |
| 2.5.2 | Removing a Cartridge from the Magazine               | 2 - 11 |
| 2.5.3 | Removing the Magazine from the Receiver              | 2 - 11 |
| 2.5.4 | Installing the Magazine into the Receiver            | 2 - 11 |
|       |                                                      |        |

# 3 TF867 Local Programs

| 3.1   | Accessing Local Programs                           | 3 - 2  |
|-------|----------------------------------------------------|--------|
| 3.1.1 | Error Message after Executing SET HOST/DUP Command | 3–3    |
| 3.2   | DIRECT Utility                                     | 3–3    |
| 3.3   | HISTRY Program                                     | 3–4    |
| 3.4   | PARAMS Program                                     | 3 - 5  |
| 3.4.1 | Displaying, Setting, and Saving Parameters         | 3–6    |
| 3.4.2 | HELP Command                                       | 3–6    |
| 3.4.3 | SHOW Command                                       | 3 - 7  |
| 3.4.4 | SET Command                                        | 3–8    |
| 3.4.5 | STATUS Command                                     | 3–8    |
| 3.4.6 | WRITE Command                                      | 3–9    |
| 3.4.7 | EXIT Command                                       | 3–9    |
| 3.5   | DRVEXR Program                                     | 3 - 10 |
| 3.6   | DRVTST Utility                                     | 3 - 10 |
| 3.7   | LDRTST Program                                     | 3 - 11 |

# 4 Error Conditions and Problem Resolutions

| 4.1 Conditions Necessary for Button Operation | 4–1   |
|-----------------------------------------------|-------|
| 4.2 Backup Operation Failure                  | 4 - 3 |
| 4.3 Avoiding Basic Problems                   | 4–3   |
| 4.4 Error Conditions                          | 4–4   |
| 4.4.1 Magazine Fault Description              | 4 - 5 |
| 4.4.1.1 Clearing a Magazine Fault             | 4 - 5 |
| 4.4.2 Loader Fault Description                | 4–6   |
| 4.4.2.1 Clearing a Loader Fault               | 4–6   |
| 4.5 Power Problems                            | 4–6   |
|                                               |       |

Contents v

# 5 Head Cleaning

| 5.1   | Accessing the Tape Drive                                     | 5-6    |
|-------|--------------------------------------------------------------|--------|
| 5.1.1 | Loading the CleaningTape III Cartridge into the Drive        | 5–9    |
| 5.1.2 | Securing the Tx867 Magazine Tape Subsystem                   | 5–9    |
| 5.2   | Inserting the CleaningTape III Cartridge into the Magazine . | 5 - 11 |

# A VMS Operating System Commands

| A.1   | Tape Device Specific Commands | A–1 |
|-------|-------------------------------|-----|
| A.1.1 | ALLOCATE Command              | A-2 |
| A.1.2 | DEALLOCATE Command            | A–2 |
| A.1.3 | BACKUP Command                | A-2 |
| A.1.4 | MOUNT Command                 | A–3 |
| A.1.5 | COPY Command                  | A–4 |
| A.1.6 | DISMOUNT Command              | A–4 |
| A.1.7 | INITIALIZE Command            | A–5 |
|       |                               |     |

# B Using the TZ867 Subsystem with the ULTRIX Operating System

| B.1    | Adding the TZ867 to the ULTRIX System                   | B–1  |
|--------|---------------------------------------------------------|------|
| B.1.1  | Connecting the TZ867 to ULTRIX                          | B-2  |
| B.1.2  | Checking the ULTRIX System Configuration File           | B-2  |
| B.1.3  | Creating an Entry                                       | B-2  |
| B.1.4  | Building the Kernel, Rebooting the System               | B–3  |
| B.1.5  | Creating Logical Device Names for the TZ867 Subsystem . | B–3  |
| B.2    | Getting Maximum Capacity and Performance                | B-4  |
| B.2.1  | Getting Maximum Storage Capacity                        | B-5  |
| B.2.2  | Maximizing Performance                                  | B–5  |
| B.3    | Doing Unattended Backups                                | B6   |
| B.3.0. | 1 Developing Unattended Backup Shell Scripts            | B6   |
| B.4    | Selecting Density                                       | B-8  |
| B.5    | Using ULTRIX Tape Commands                              | B–9  |
| B.5.1  | Using the tar Command                                   | B-9  |
| B.5.2  | Using the dump Command                                  | B-10 |
| B.5.3  | Using the restore Command                               | B-10 |
| B.5.4  | Using the dd Command                                    | B–11 |

### vi Contents

| B.5.5 | Using the ltf Command  | B-12 |
|-------|------------------------|------|
| B.5.6 | Using the mt Command   | B-13 |
| B.5.7 | Using the cpio Command | B-13 |

# C Service Offerings

| C.1 | On-Site Service   | C-1 |
|-----|-------------------|-----|
| C.2 | BASIC Service     | C-1 |
| C.3 | DECservice Plan   | C-1 |
| C.4 | Carry-In Service  | C-2 |
| C.5 | DECmailer Service | C-2 |
| C.6 | Per Call Service  | C–2 |
|     |                   |     |

# Index

# Figures

| 1–1   | Front View of the Tx867 Magazine Tape Subsystem     | 1 - 2  |
|-------|-----------------------------------------------------|--------|
| 1 - 2 | SF200 Storage Array                                 | 1–6    |
| 1 - 3 | SF106/SZ106 Pedestal                                | 1 - 7  |
| 1–4   | Tx867 Subsystem Mode Select Key Symbols             | 1 - 9  |
| 1 - 5 | Tx867 Magazine Tape Subsystem Block Diagram         | 1 - 11 |
| 1–6   | CompacTape III Cartridge                            | 1 - 13 |
| 2 - 1 | Tx867 Operator Control Panel                        | 2 - 3  |
| 2 - 2 | Write-Protect Switch on a Cartridge                 | 2–9    |
| 2 - 3 | Inserting a Cartridge into the Magazine             | 2 - 10 |
| 2-4   | Removing a Cartridge from the Front of the Magazine | 2 - 12 |
| 2-5   | Receiver Opened                                     | 2 - 13 |
| 4–1   | Opening the Cartridge Door to Check the Tape Leader | 4-4    |
| 5 - 1 | CleaningTape III Cartridge                          | 5 - 2  |
| 5 - 2 | Drive Front Panel                                   | 5 - 4  |
| 5 - 3 | Tx867 Operator Control Panel                        | 5 - 5  |
| 5 - 4 | Sliding the Tx867 Subsystem Toward You              | 5 - 7  |
| 5 - 5 | Loader Open Latch                                   | 5 - 8  |
| 5-6   | Loading the Cartridge                               | 5 - 10 |

Contents vii

## Tables

| 1 - 1 | TZ867 VMS Restrictions                                 | 1-4    |
|-------|--------------------------------------------------------|--------|
| 1 - 2 | Read/Write Cartridge Compatibility with the TK86 Drive | 1 - 14 |
| 1 - 3 | Tx867 Magazine Tape Subsystem Specifications           | 1 - 16 |
| 1–4   | TK86 Tape Drive Specifications                         | 1 - 17 |
| 1 - 5 | Supplies                                               | 1 - 18 |
| 1 - 6 | Related Documents                                      | 1 - 18 |
| 2 - 1 | Tx867 Operator Control Panel                           | 2-4    |
| 3 - 1 | TF867 Subsystem Parameters                             | 3-5    |
| 3 - 2 | TF867 PARAMS Commands                                  | 3–6    |
| 4–1   | Tx867 OCP Button Conditions                            | 4 - 2  |
| B–1   | Determining the Tape Name                              | B–3    |
| B–2   | Common tar Options                                     | B–9    |
| B–3   | Common dump Options                                    | B-10   |
| B–4   | Common restore Options                                 | B–11   |
| B–5   | Common dd Options                                      | B–11   |
| B–6   | Common ltf Options                                     | B-12   |
| B–7   | Common mt Options                                      | B-13   |
| B-8   | Common cpio Options                                    | B-14   |

# Preface

## Purpose

This manual introduces the Tx867 series of magazine tape subsystems and describes operating procedures.

## **Manual Structure**

Chapter 1, Overview, provides a basic product description of and specifications for the Tx867 series magazine tape subsystem.

Chapter 2, Operation, describes the power-on process, the keys and indicators on the operator control panel (OCP), the operating modes of the Mode Select key, and the magazine and cartridge removal and replacement processes.

Chapter 3, TF867 Local Programs, describes how to access local diagnostic programs on the TF867 subsystem using the SET HOST/DUP command.

Chapter 4, Error Conditions and Problem Resolutions, describes the necessary conditions to use OCP buttons, backup operation failures, error indications, and power problems.

Chapter 5, Head Cleaning, describes how to clean the read/write heads in the tape drive.

Appendix A, VMS Operating System Commands, describes VMS commands used with tape devices.

Appendix B, Using the TZ867 Subsystem with the ULTRIX Operating System, describes how to add the TZ867 subsystem to your ULTRIX operating system, how to get maximum capacity and performance from the TZ867 subsystem, using the TZ867 for unattended backups, and using various ULTRIX commands to save information on the TZ867 subsystem.

Appendix C, Service Offerings, describes maintenance plans offered by Digital Services.

x Preface

## **Intended Audience**

This manual is intended for the TF867 or TZ867 subsystem owner.

This manual is for use by system managers, computer operators, or anyone who uses magazine tape subsystems. Prior knowledge of and experience with the VMS operating system and commands and tape devices are required.

# Conventions

The term Tx867 refers to the TF867 and the TZ867 magazine tape subsystems.

The term OCP pushbuttons refers to the Eject, Load/Unload, and Slot Select buttons that are at the top of the operator control panel (OCP) on the Tx867 subsystem.

# **آ** Overview

This chapter describes the Tx867 magazine tape subsystem and its functions.

# **1.1 General Description**

The Tx867 magazine tape subsystem (Figure 1–1) is an electromechanical device that can store approximately 42.0 GB of data. Using CompacTape III cartridges, the Tx867 subsystem can store up to 6.0 GB of data per cartridge.

The Tx867 magazine tape subsystem can load and unload tape cartridges into and from a tape drive, providing a degree of unattended backup, as well as perform single cartridge operations. The Tx867 subsystem performs automatic, sequential tape operations.

In addition, the Tx867 subsystem executes operating system commands, qualifiers, and parameters to store data from user disk areas to the tape drive.

#### 1-2 Overview

## Figure 1–1 Front View of the Tx867 Magazine Tape Subsystem

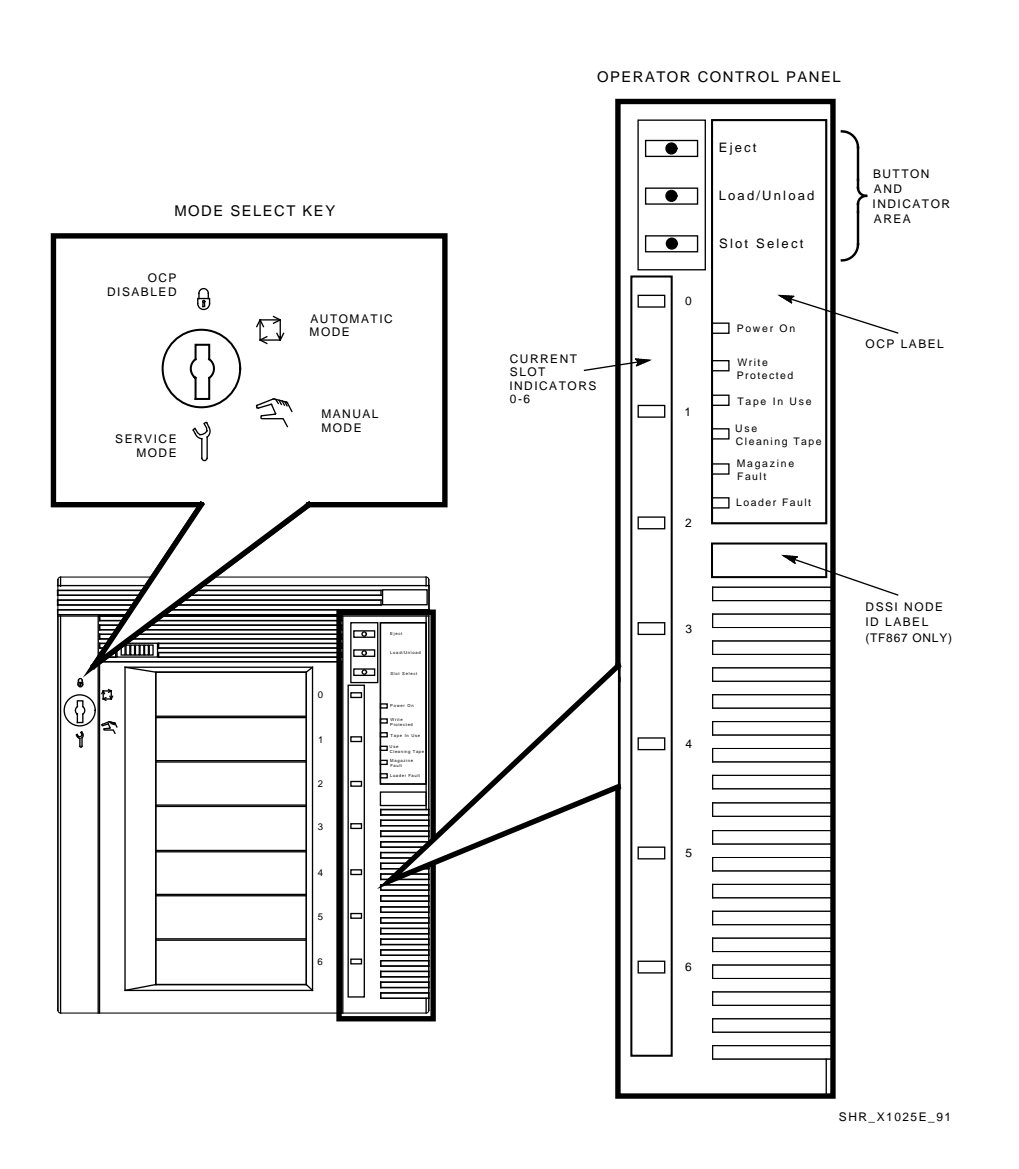

# 1.2 Configuration

The Tx867 magazine tape subsystem:

- Is configured on VAX and RISC systems
- Can serve two or more systems as a dual-*ported* subsystem in a DSSI cluster (TF867) or CI cluster (TA867 Cartridge Tape Subsystem)

The Tx867 subsystem is available in two variations for use on systems with a DSSI bus or a SCSI bus:

| Subsystem Variation | System Bus |
|---------------------|------------|
| TF867               | DSSI       |
| TZ867               | SCSI       |

The DSSI bus and the SCSI bus are electrical connections that allow the system's central processing unit (CPU) and main memory to communicate with devices such as the TF867 and TZ867 subsystem.

The TF867 and TZ867 options can be installed in a variety of storage cabinets. The options are also available in pedestals.

For example:

The TF867 subsystem installs in both the SF200 storage array and SF106 pedestal:

- The SF200 can contain a maximum of two TF867 subsystems (Figure 1–2). The first TF867 subsystem installs in position 5; a second TF867 subsystem installs in position 6.
- The SF106 (Figure 1–3) contains one factory-installed TF867 subsystem in the upper compartment; the lower compartment is optional storage space that can contain an SF72, SF73, or SF35 storage enclosure.

The TZ867 subsystem installs in the SZ106 pedestal (Figure 1–3). The SZ106 contains one factory-installed TZ867 subsystem in the upper compartment.

The TF867 is supported as a generic device (unknown device type) by version 5.4-2 or later of the VMS operating system.

#### 1-4 Overview

The TZ867 is supported by various VMS versions with certain restrictions (Table 1–1):

| VMS     |                           |  |
|---------|---------------------------|--|
| Version | Restrictions <sup>1</sup> |  |
| <5.3    | X                         |  |
| 5.3     | 1,2,4                     |  |
| 5.4     | 1,2,4                     |  |
| 5.4-1   | 1,2,4                     |  |
| 5.4-2   | 1,2,3,4                   |  |
| 5.4-3   | 1,2,3,4                   |  |
| 5.5     | 1,2,4                     |  |
| 5.5 - 1 | 1,2,4                     |  |

#### Table 1–1 TZ867 VMS Restrictions

 $^{1}$ KEY

X = Not Supported

1 = VMS SHOW DEVICE command indicates "generic SCSI tape" and ERROR LOGGING indicates "GENERIC MK SUBSYSTEM". This has little impact on most applications.

2 = Standalone BACKUP not supported. You cannot create a standalone BACKUP tape. 3 = Sequential tape cartridge autoloading NOT supported. For example, operator

intervention is required for multivolume BACKUP. 4 = Writing COMPACTAPE III media with TK85 format is *not* supported, since VMS does not support density select on the TZ86.

#### PERFORMANCE CONSIDERATION

The VMS backup performance rate of your Tx867 subsystem can depend on your system processor. For example:

- Connecting directly to an embedded bus adapter on such systems as the VAX 4000, VAX 6000, MicroVAX 3100-80, or InfoServer 150 (TZ867 only) provides optimum performance.
- Connecting to a MicroVAX/VAXserver 3xxx (Q-bus) system with a KZQSA adapter can reduce the rate of performance but does not limit the high capacity of data storage that your Tx867 has.

#### **REQUIRED LOAD DEVICE**

The TF867, when connected to a KFQSA adapter installed in a MicroVAX II or MicroVAX/VAXserver 3xxx system, does not support booting of VMS or MicroVAX Diagnostic Monitor (MDM) software. An additional load device is needed to boot this software.

#### CAUTION

The Tx867 magazine tape subsystem is not customer-installable. Do not install it yourself or the product warranty will be void.

## 1.3 Node ID Label

The operator control panel on the TF867 subsystem has a space for a DSSI node ID label (Figure 1–1), which identifies the device bus ID number. (This label is in the label kit.) The DSSI node ID is preset during manufacturing to zero (0). The Digital Services engineer verifies this setting during installation at the site.

TZ867 users may wish to use this space on the operator control panel to place a label noting the device's SCSI ID.

1-6 Overview

Figure 1–2 SF200 Storage Array

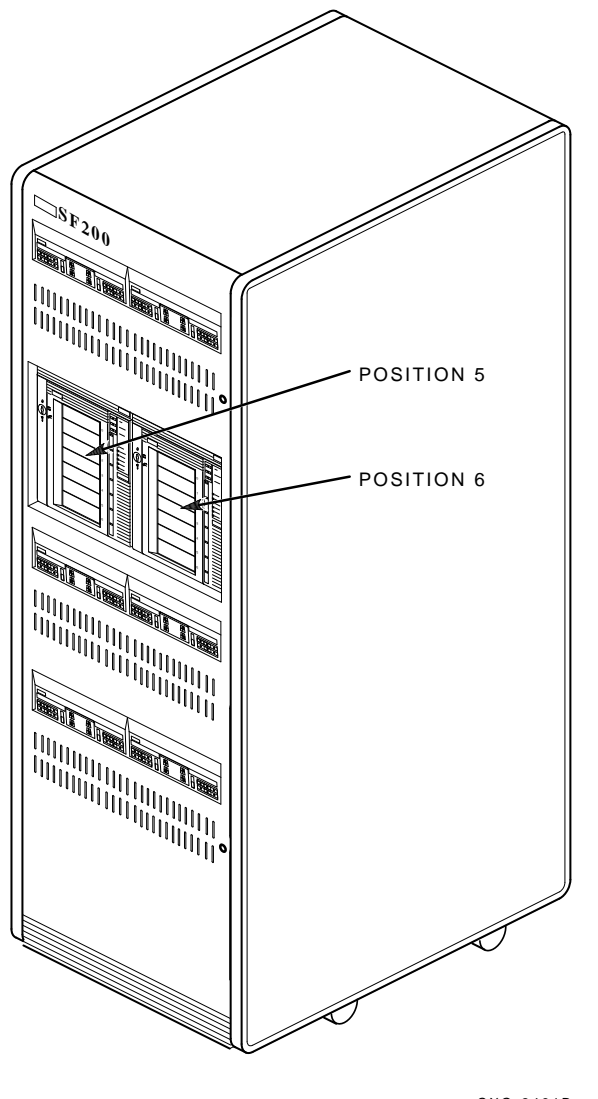

CXO-2461B SHR\_X1106A\_89

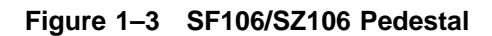

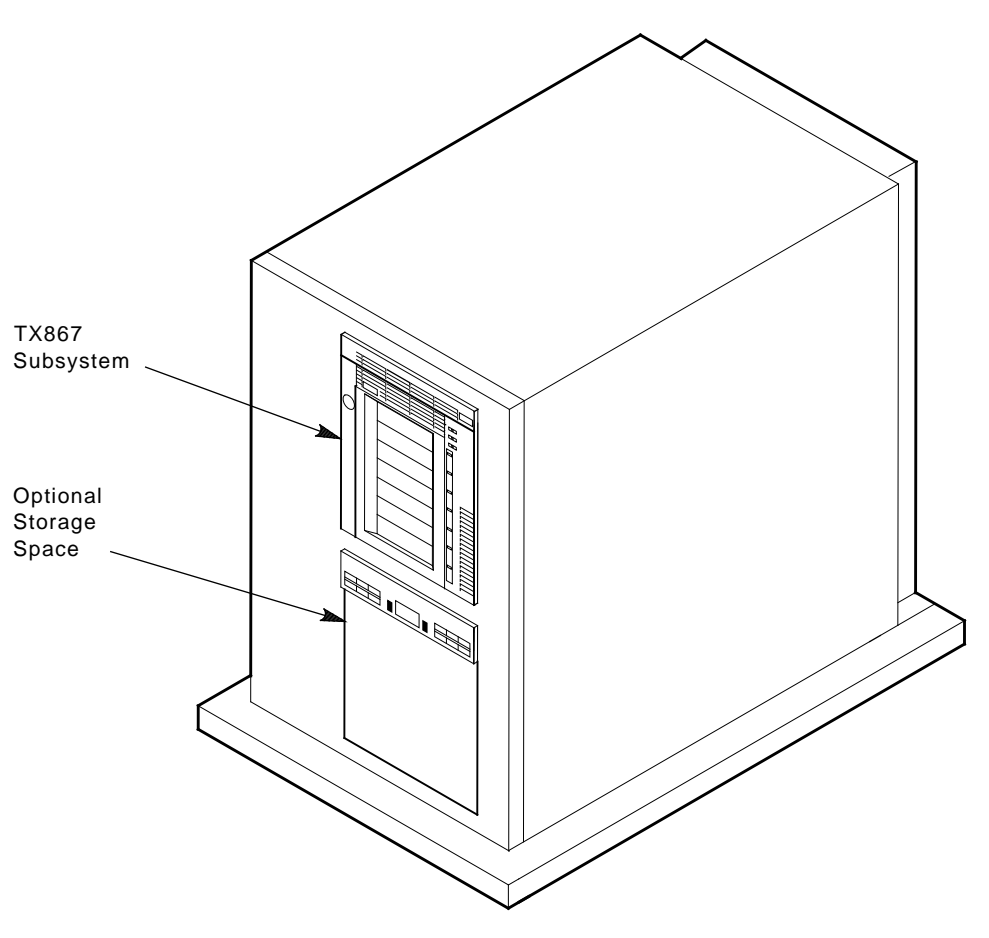

SHR-X0175\_91-DG

1-8 Overview

## 1.4 Operating Modes

The Tx867 subsystem operates in the following modes:

- **OCP Disabled mode** Locks the subsystem into the enclosure and locks the receiver. The pushbuttons on the operator control panel (OCP)—Eject, Load/Unload, Slot Select—are disabled. This mode automatically loads the next tape cartridge into the drive after you issue the DISMOUNT command.
- Automatic mode Is the subsystem's default or normal mode. It locks the subsystem into the enclosure but leaves the receiver unlocked. This mode automatically loads the next tape cartridge into the drive after you issue the DISMOUNT command. The OCP pushbuttons remain enabled.
- **Manual mode** Locks the subsystem into the enclosure but leaves the receiver unlocked. This mode allows for single cartridge operations only. The OCP pushbuttons remain enabled. Loading and unloading of cartridges is *not* automatic; operator intervention is required to select the next cartridge.
- Service mode Unlocks the subsystem from the enclosure; the subsystem is no longer in Automatic mode. This mode is for you to use when accessing the drive for head cleaning and for Digital Services engineers to use when performing servicing procedures.

You can select these modes through the Mode Select key (Figure 1–4) on the front of the Tx867 subsystem.

See Chapter 2 for information on using the modes and the Mode Select key.

## Figure 1–4 Tx867 Subsystem Mode Select Key Symbols

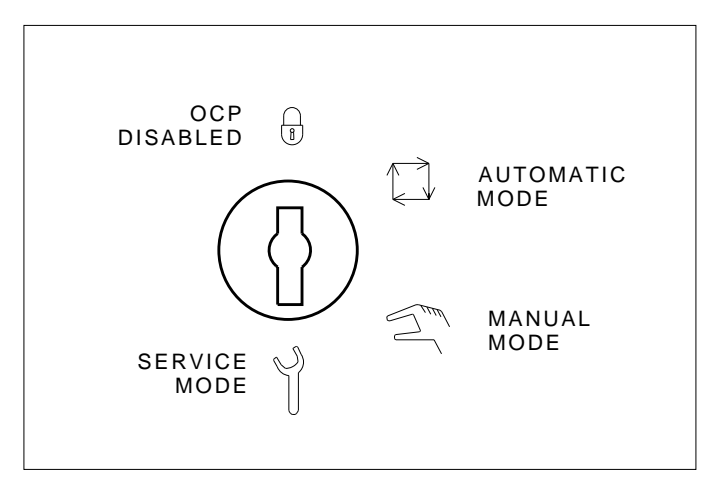

## MODE SELECT KEY

SHR\_X1025D\_89

1-10 Overview

## 1.5 Hardware Components

The Tx867 magazine tape subsystem consists of the following major hardware components (Figure 1–5):

- Loader transfer assembly
- Magazine
- TK86 tape drive
- Controller module
- Rear chassis

## 1.5.1 Loader Transfer Assembly

The Tx867 subsystem has a loader transfer assembly that contains the electromechanical assemblies required to store and move cartridges for use by the TK86 tape drive.

You must insert cartridges into the magazine, then insert the magazine into the receiver. An internal elevator mechanism, in the loader transfer assembly, moves to each of the storage slots. The elevator loads and unloads cartridges into the drive, and returns the cartridges to their original storage slots in the magazine after they have been used.

The loader transfer assembly can:

- Scan the magazine for cartridges
- Unload cartridges from the magazine
- Load cartridges into the drive
- Unload cartridges from the drive
- Restore cartridges to their original slots in the magazine

#### NOTE

Do not press the Load/Unload button on the Tx867 OCP to abort functions of the loader transfer assembly. Type Ctrl/Y or Ctrl/C instead.

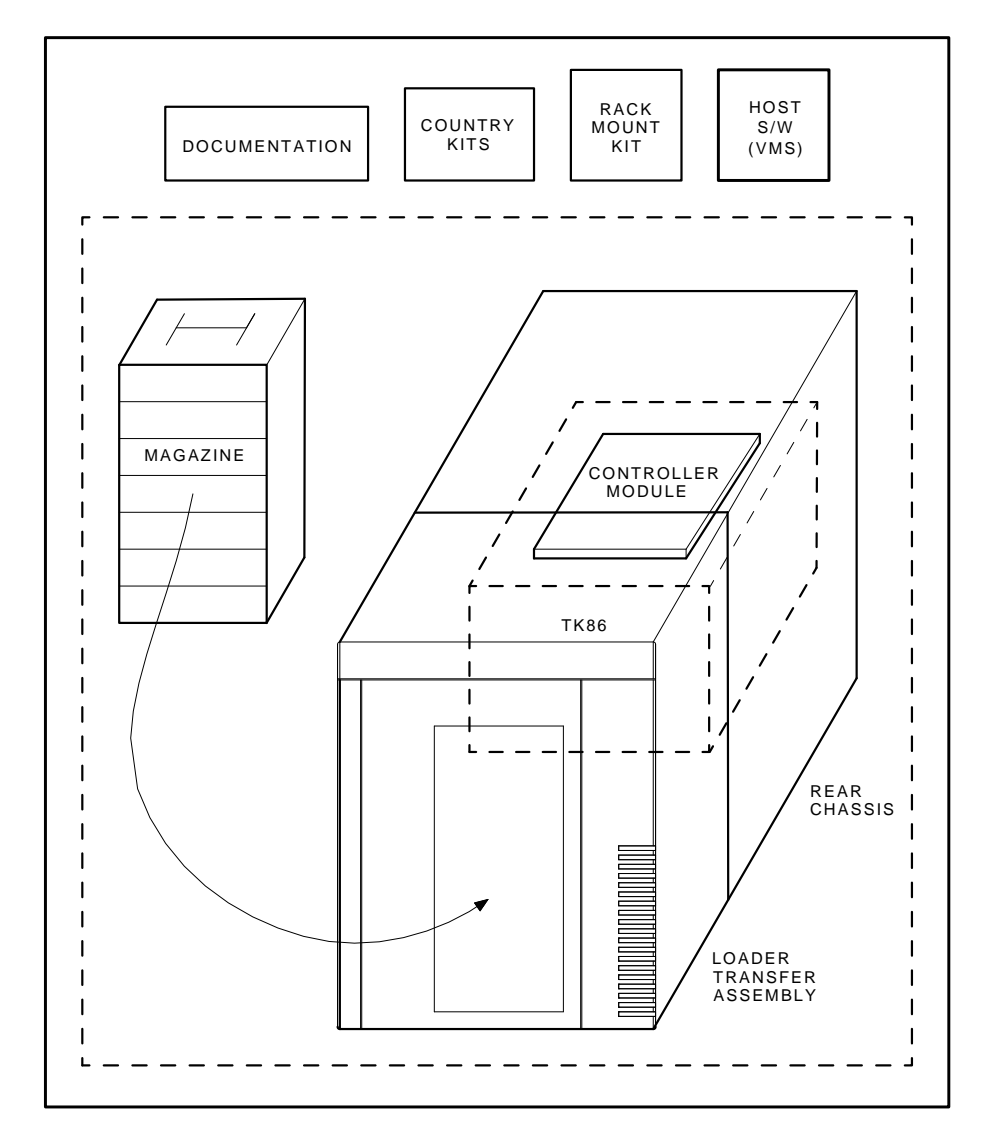

Figure 1–5 Tx867 Magazine Tape Subsystem Block Diagram

SHR\_X1009C\_89

1-12 Overview

## 1.5.2 Magazine

The magazine is a removable storage rack that can store up to seven CompacTape III cartridges. The magazine consists of seven slots in which the cartridges are loaded; these slots are numbered from 0 to 6 on the *front* of the magazine.

Use the OCP pushbuttons to open the receiver, insert or remove the magazine, load or unload cartridges, or select a slot.

For more information, see Section 2.3.

## 1.5.3 TK86 Tape Drive

The TK86 tape drive, in the rear chassis of the Tx867 subsystem, is a streaming tape drive that stores up to 6.0 GB of data on each of its tape cartridges. The controller module connects the Tx867 subsystem to the host system and initiates commands to the TK86 tape drive.

## **1.5.4 Controller Module**

The controller module is the Tx867 subsystem's interface to the host system through the bus. For systems with a DSSI bus and a TF867, the module is a DSSI controller. For systems with a SCSI bus and the TZ867, the module is a SCSI controller. The host system initiates commands to the Tx867 subsystem and TK86 drive through the controller module.

## 1.5.5 Rear Chassis

The following lists the other components found in the rear chassis and their functions:

- Power supply-provides power to the rear chassis components and to the loader transfer assembly
- Fan–cools the entire Tx867 subsystem
- Handle motor assembly-lifts and lowers the drive's handle when cartridges are ready for loading into, or unloading from, the drive
- Interlock switch-safety feature that interrupts voltage when you access the drive for head cleaning

# 1.6 CompacTape III Cartridge

The CompacTape III cartridge (Figure 1–6) is a 4 1/8-inch square, dark gray, plastic cartridge containing 1200 feet of 1/2-inch magnetic, metal particle (MP) tape. The cartridge has a write-protect switch to prevent accidental erasure of data. When the switch is moved to the left and the small orange rectangle is visible, data cannot be written to the tape. A package of slide-in labels and a cartridge handling information sheet are provided with each CompacTape III cartridge.

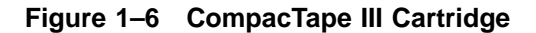

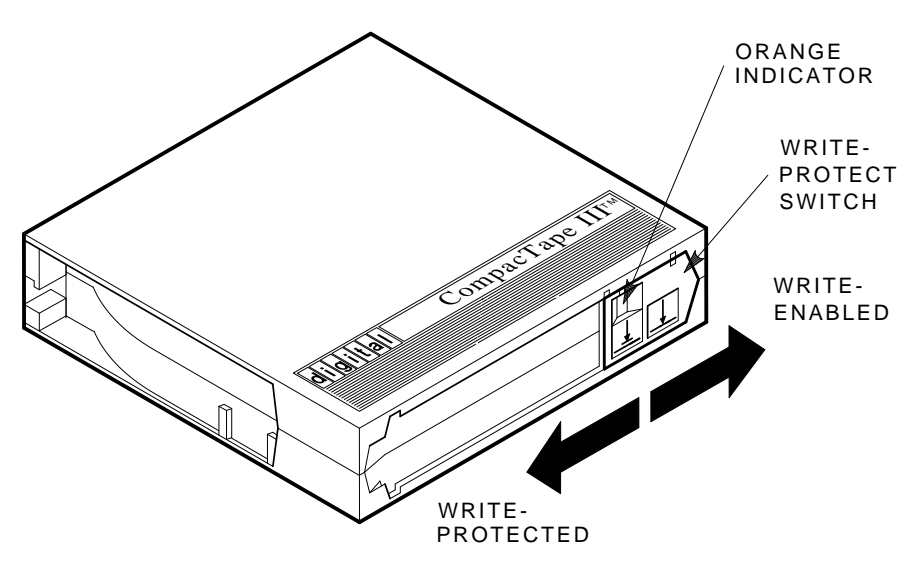

SHR\_X1020C\_89

#### 1-14 Overview

The TK86 tape drive writes 112 tracks (56 pairs) on the tape. The drive reads and writes data in a two-track parallel, serpentine fashion, traveling the entire length of tape on two tracks (at approximately 100 inches per second). The drive then steps the head and reverses tape direction, and continues to read/write on the next two tracks.

Use Table 1–2 to determine cartridge compatibility with the TK86 drive:

| Cartridge Type         | Read/Write Ability in the TK86              |
|------------------------|---------------------------------------------|
| CompacTape III (TK85)  | Read/write in 85 Mode (48 tracks, 2.6 GBF)  |
| CompacTape III (TK86)  | Read/write in 86 Mode (112 tracks, 6.0 GBF) |
| CompacTape III (Blank) | Read/write in 86 Mode (112 tracks, 6.0 GBF) |

Table 1–2 Read/Write Cartridge Compatibility with the TK86 Drive

## 1.6.1 Selecting Density with the TF867

Operating system support of density selection is not yet available. The TK86 tape drive defaults to using TK86 format (high density) for all writes from Beginning of Tape (BOT). When you append data to the tape cartridge, the current media density is used.

For information on selecting density using the TZ867 subsystem with the ULTRIX operating system, see Appendix B.

To write in TK85 format (low density) on a TF867 subsystem, you can use the PARAMS utility on VMS systems to modify a new DUP Parameter named FORCEDENSITY, explained in Section 1.6.1.1.

#### 1.6.1.1 Using the FORCEDENSITY Parameter

For explanation on starting PARAMS to use the FORCEDENSITY parameter, see Chapter 3.

The DUP parameter FORCEDENSITY controls how a TF867 subsystem determines what density to use when writing from BOT. FORCEDENSITY has the following possible values:

- 0 = automatic, as selected by the host
- 1 = low (TK85) density regardless of host selection
- 2 = high (TK86) density regardless of host selection

The factory setting is 2 for the FORCEDENSITY parameter. Under this setting, the TK86 tape drive will always reformat the tape to TK86 format on a WRITE-FROM-BOT.

Users wanting to write in TK85 format must:

- Load a tape written in TK85 format and do APPEND operations *or*
- Change the value of FORCEDENSITY to 1 and then WRITE from BOT.

#### CAUTION

Be sure to change the value of FORCEDENSITY back to 2 after you have finished desired tape operations.

## 1.6.2 Cartridge Reliability

To ensure the reliability of cartridges that:

- Contain recorded data and may be archived for a long time
- Do not contain recorded data

store the cartridges in a clean, controlled environment with the following conditions:

- Environmental temperature: 18.3°C to 26.1°C (65°F to 79°F)
- Relative humidity: 20% to 60%

1-16 Overview

# 1.7 Specifications

Table 1–3 lists the specifications for the Tx867 magazine tape subsystem, and Table 1–4 lists those for the TK86 tape drive.

| Characteristic               | Specifications                                                                         |
|------------------------------|----------------------------------------------------------------------------------------|
| Height                       | 26.47 cm (10.42 in)                                                                    |
| Width                        | 22.20 cm (8.74 in)                                                                     |
| Length                       | 64.77 cm (25.5 in)                                                                     |
| Weight                       | 24.95 kg (55 lb)                                                                       |
| Noise level                  | 62 dB                                                                                  |
| Environmental temperature    |                                                                                        |
| Operating                    | 10°C to 40°C (50°F to 104°F)                                                           |
| Nonoperating                 | $-40^{\circ}\mathrm{C}$ to $66^{\circ}\mathrm{C}$ (–40°F to $150.8^{\circ}\mathrm{F})$ |
| Humidity                     |                                                                                        |
| Operating                    | 20% to 80% noncondensing                                                               |
| Nonoperating                 | 10% to $95%$                                                                           |
| Certification                |                                                                                        |
| EMI                          | Meets applicable FCC, VDE, and FTZ standards for Class A devices                       |
| Safety                       | Meets UL, CSA, TUV "BG" MARK and IEC standards                                         |
| Maximum number of cartridges | 7                                                                                      |
| Electrical rating            | 100 to 120/220 to 240 VAC, 2/1 AMP                                                     |
| AC power consumption         | 110 W, typical<br>113 W, maximum                                                       |
| Communications interface     | TF867: DSSI bus<br>TZ867: SCSI bus (single-ended or differential)                      |
| Cycle time                   | 50 s, maximum                                                                          |

Table 1–3 Tx867 Magazine Tape Subsystem Specifications

| Characteristic                     | Specification(s)                            |
|------------------------------------|---------------------------------------------|
| Mode of operation                  | Streaming                                   |
| Media                              | 12.77 mm (1/2 in) unformatted magnetic tape |
| Track density                      | 224 tracks/in                               |
| Bit density                        | 42,500 bits/in                              |
| Number of tracks                   | 112                                         |
| Maximum transfer<br>rate (at tape) | 800 KB/s, formatted                         |
| Tape speed                         | 100 in/s                                    |
| Track format                       | Two-track parallel, serpentine recording    |
| Cartridge capacity                 | Up to 6.0 GB, formatted                     |

Table 1–4 TK86 Tape Drive Specifications

1-18 Overview

# **1.8 Supplies and Related Documents**

Use Table 1–5 to order additional cartridges or magazines. Contact your Digital sales representative, or call Digital's DECdirect ordering service at 1–800–DIGITAL.

| Order Number | Description                                                               |
|--------------|---------------------------------------------------------------------------|
| TK85–HC      | CleaningTape III Cartridge. One cartridge ships with the Tx867 subsystem. |
| TK85–M       | Magazine. Ships with the Tx867 subsystem.                                 |
| TK85K-01     | CompacTape III Cartridge. Seven cartridges ship with the Tx867 subsystem. |
| TK85K–07     | CompacTape III data cartridge (quantity, 7)                               |
| TK85K–A0     | CompacTape III data cartridge (quantity, 1008)                            |
|              |                                                                           |

Table 1–5 Supplies

Use the documents in Table 1–6 as supplements to this manual.

Table 1–6 Related Documents

| Order Number | Title                                               |
|--------------|-----------------------------------------------------|
| AA–Z407B–TE  | VAX/VMS Backup Utility Reference Manual             |
| AI–Y506B–TE  | Guide to VAX/VMS Disk and Magnetic Tape Operations  |
| AA–Z424A–TE  | VAX/VMS Mount Utility Reference Manual              |
| EK-OTX86-OM  | Tx86 Series Cartridge Tape Subsystem Owner's Manual |
| EK–OTK86–RC  | Tx86 Tape Drive Operator's Reference Card           |

# **2** Operation

This chapter explains Tx867 subsystem operation:

- Power-on process
- Mode Select key modes
- Operator control panel (OCP) indicator functions
- Slot Select, Load/Unload, and Eject button functions
- Magazine cartridge insertion and removal

## 2.1 Power-On Process

When the Tx867 subsystem powers on, all of the indicators on the operator control panel (OCP) light, within 15 seconds. The power-on self-test, or POST, is initializing the subsystem. When POST completes successfully, all OCP indicators, including the Magazine Fault and Loader Fault indicators, turn off—except for Power On.

#### NOTE

# If the Magazine Fault or Loader Fault indicator remains on, POST has detected an error. See Chapter 4 for error conditions.

The elevator scans the magazine to determine which slots contain cartridges. If the subsystem has a magazine with a cartridge in slot 0, and no cartridge is in the drive, these indicators should be on:

Power On Eject Load/Unload Slot Select Slot 0 2-2 Operation

## 2.2 Mode Select Key

The Mode Select key (Figure 2–1) can lock the loader transfer assembly into the enclosure, as well as lock the receiver closed. It has four modes: OCP Disabled, Automatic, Manual, and Service. The OCP Disabled, Automatic, and Manual modes are for operational use; the Service mode is for head cleaning and servicing procedures.

## 2.2.1 Operating Modes

The following modes for operational use:

• **OCP Disabled mode** — When the magazine is inserted into the receiver and the receiver is closed, the loader transfer assembly scans the magazine. The first cartridge in the magazine automatically loads into the drive. Operations stop if you are copying data to tape and either the storage capacity of the last tape cartridge is exceeded, or no tape cartridge is in the next sequential slot in the magazine.

To lock the Tx867 subsystem into the enclosure and lock the receiver, set the Mode Select key to **OCP Disabled** mode. The OCP pushbuttons are disabled.

• Automatic mode — This mode is the default, or normal, mode of the Tx867 subsystem. It automatically loads and unloads cartridges as necessary during backup procedures. Operations stop if you are copying data to tape and either the storage capacity of the last tape cartridge is exceeded, or no tape cartridge is in the next sequential slot in the magazine.

To lock the Tx867 subsystem into its normal operating position in the enclosure but leave the receiver unlocked, set the Mode Select key to **Automatic** mode. The receiver can be opened; all OCP pushbuttons are enabled.

• **Manual mode** — Automatic loading and unloading of cartridges does not occur in this mode; rather, you must press the Load/Unload button to move each cartridge. This mode is most useful for, but not restricted to, copying specific files to or from tape.

To lock the Tx867 subsystem into the enclosure, set the Mode Select key to **Manual** mode. The receiver is unlocked and can be opened; all OCP pushbuttons are on.

#### NOTE

During Manual mode, the cartridge returns to the magazine, but the current Slot Select indicator does not advance forward to the next available cartridge.

Operation 2-3

## Figure 2–1 Tx867 Operator Control Panel

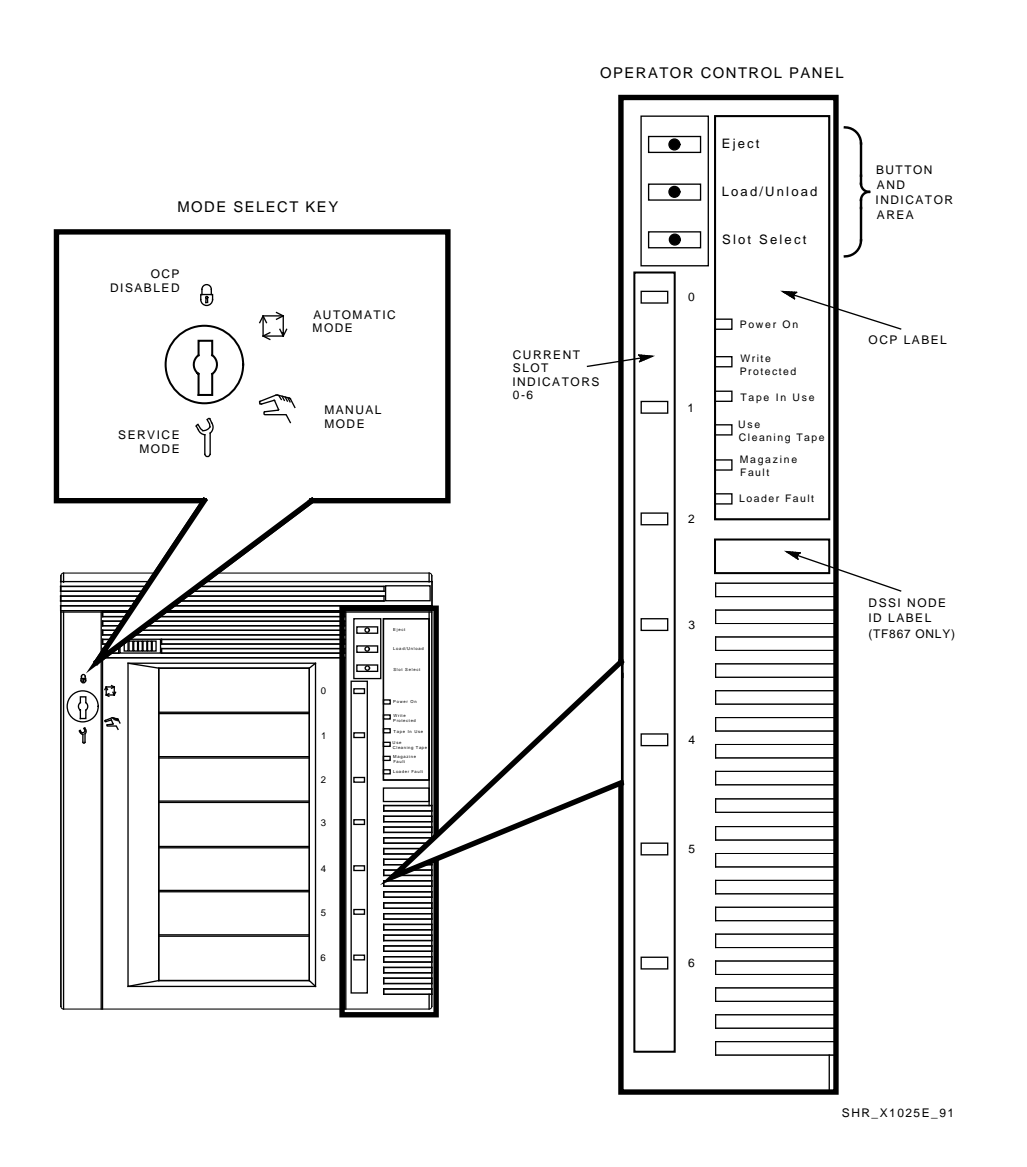

2-4 Operation

## 2.2.2 Service Mode

Service mode is for performing head cleaning by manually loading the CleaningTape III and for performing servicing procedures. See Chapter 5 for information on head cleaning.

To unlock the Tx867 subsystem from its enclosure and remove it from its normal operating position, set the Mode Select key to **Service** mode. The receiver is unlocked and can be opened.

## 2.3 Operator Control Panel

The Tx867 operator control panel (OCP) has 3 OCP pushbuttons and 16 indicators that are used with the Mode Select key (Table 2–1). See Section 2.2 for information on the Mode Select key and its functions. See Section 2.4 for more details on button and indicator operations.

| <b>Button/Indicator</b> | Color | Function                                                                                                    |  |
|-------------------------|-------|----------------------------------------------------------------------------------------------------|--|
| Eject button            | -     | Opens the receiver, allowing access to<br>the magazine for removal and insertion<br>of cartridges. Also can be used to unload<br>the tape from the drive to the magazine.   |  |
| Eject indicator         | Green | Indicates a magazine fault, and that<br>you can press the Eject button to<br>unload cartridges from the drive to<br>the magazine and to open the receiver.                  |  |
| Load/Unload button      | -     | Loads the currently selected cartridge<br>into the tape drive. Unloads the<br>cartridge currently in the tape drive.<br>Resets the subsystem if there is a loader<br>fault. |  |
| Load/Unload indicator   | Green | Indicates that you can press the Load<br>/Unload button.                                                                                                    |  |
| Slot Select button      | _     | Increments the current slot indicator to the next slot.                                                                                                    |  |
| Slot Select indicator   | Green | Indicates that you can press the Slot<br>Select button. Pressing this button<br>moves the current slot indicator to the<br>next slot.                                       |  |

Table 2–1 Tx867 Operator Control Panel

Operation 2-5

| Button/Indicator               | Color  | Function                                                                                                    |  |
|--------------------------------|--------|----------------------------------------------------------------------------------------------------|--|
| Power On indicator             | Green  | Indicates the Tx867 magazine tape<br>subsystem is in a known good power<br>state (ac and dc voltages are within<br>tolerance). |  |
| Write Protected indicator      | Orange | When on, indicates that the cartridge<br>currently in the drive is write-protected<br>by one of these methods:                 |  |
|                                |        | • Setting the write-protect switch to write-protect                                                                            |  |
|                                |        | Using software write-protect<br>qualifiers                                                                                     |  |
|                                |        | When off, indicates that the current cartridge is write-enabled.                                                               |  |
| Tape In Use indicator          | Yellow | Indicates tape drive activity as follows:                                                                                      |  |
|                                |        | • Slow blinking indicates tape is rewinding.                                                                                   |  |
|                                |        | • Rapid blinking indicates tape is reading or writing.                                                                         |  |
|                                |        | • When on steadily, indicates that a cartridge is in the drive and the tape is not moving.                                     |  |
|                                |        | • When off, indicates that no cartridge is in the drive.                                                                       |  |
| Use Cleaning Tape<br>indicator | Orange | Indicates that the read/write head needs cleaning. See Chapter 5.                                                              |  |
| Magazine Fault indicator       | Red    | Indicates a magazine failure.                                                                                                  |  |
| Loader Fault indicator         | Red    | Indicates a loader transfer assembly error or drive error.                                                                     |  |

 Table 2–1 (Continued)
 Tx867 Operator Control Panel

#### 2-6 Operation

| Button/Indicator               | Color | Function                                                                                                    |
|--------------------------------|-------|----------------------------------------------------------------------------------------------------|
| Current slot indicators<br>0–6 | Green | Identifies the current slot (see Slot Select<br>button). Each current slot indicator<br>blinks when its corresponding cartridge<br>moves to or from the drive. Also used<br>with the Magazine Fault or Loader<br>Fault indicator to show the type of fault<br>(Sections 4.4.1 and Section 4.4.2). |

Table 2–1 (Continued) Tx867 Operator Control Panel

## 2.4 Slot Select, Load/Unload, and Eject Button Functions

The Slot Select, Load/Unload and Eject buttons are OCP pushbuttons. They contain a green indicator, and they are operable only when their corresponding indicators are on.

#### NOTE

The Load/Unload button has three functions: *load*, *unload*, and *reset*. If there is a loader fault and the Loader Fault indicator is on, press the Load/Unload button to reset the Tx867 subsystem.

### 2.4.1 Selecting a Cartridge

Use the **Slot Select** button to select a cartridge; press this button to advance the slot indicator light to the next available slot. After a successful initialization, the Tx867 subsystem automatically selects slot 0 and the Slot Select button becomes active. The Load/Unload and Eject indicators remain on during the slot selection.

### 2.4.2 Loading the Cartridge

Press the **Load/Unload** button to load the cartridge into the drive. This action causes the Select Slot, Load/Unload, and Eject indicators to turn off, and the elevator to move to the selected slot, indicated by the light. The cartridge is then removed from the magazine and placed in the elevator. The elevator moves to the drive position and inserts the cartridge into the drive. The indicators remain off until the tape has loaded to the beginning of the tape (BOT). After the cartridge is loaded into the drive, the Eject and Load/Unload indicators turn on, and the corresponding buttons are enabled. The Slot Select indicator remains off.

Operation 2-7

### 2.4.3 Unloading the Cartridge

#### CAUTION

#### Do not press the Load/Unload button until backup or other tape operations are stopped at the terminal. Doing so can result in operation failure and drive unavailability.

When you press the Load/Unload button, the Select Slot, Load/Unload, and Eject indicators turn off, and the cartridge unloads from the drive into the magazine. However, automatic operation now stops and the Select Slot operation does not increment. The indicators turn on once the cartridge is returned to the magazine.

The Load/Unload indicator must be on before you press the button to load or unload a cartridge. If the Loader Fault indicator is on, showing a malfunction, press the Load/Unload button to reset the subsystem and try to clear the error.

### 2.4.4 Opening the Receiver

The **Eject** button opens the receiver for insertion or removal of the magazine. It is disabled when the Mode Select key is in the OCP Disabled position. The Eject button can also be used to *unload* a tape from the drive.

#### NOTE

When a cartridge is not in the drive, the Slot Select, Load/Unload, and Eject indicators are on before any operation begins. Pressing the Eject button causes all indicators to turn off. The elevator then returns to its home position and the receiver opens.

When a cartridge is in the drive, the Eject and Load/Unload indicators are on before the operation begins. When you press the Eject button, both indicators turn off, and the cartridge unloads from the drive and moves back into the magazine. The receiver then opens to allow access to the magazine.

In both situations, once the receiver is closed again, a magazine scan begins, and the indicators turn back on when the scan is complete. 2-8 Operation

## 2.5 Magazine

The front of the magazine has numbers, 0 through 6, that indicate the number of the slot.

#### NOTE

Insert and remove all cartridges at the *front* of the magazine.

### 2.5.1 Inserting a Cartridge into the Front of the Magazine

To simplify cartridge insertion, place the magazine on a flat surface with the slots facing you (Figure 2–3). Each slot is numbered—to ensure that you are inserting the cartridge correctly in the front of the magazine. Usually, cartridges are inserted into consecutive slots.

To insert a cartridge into the magazine:

- 1. Grasp the cartridge with the CompacTape III label facing up and the write-protect switch facing you (Figure 2–2).
- 2. Set the cartridge's write-protect switch to the desired position. If you want to write on the tape, slide the switch to the right (orange indicator is not visible). If you want to write-protect the tape, slide the switch to the left (orange indicator is visible).
- 3. Insert the cartridge (Figure 2–3) by pushing it into the slot until you hear a click. A small metal tab holds the cartridge in place.

Operation 2-9

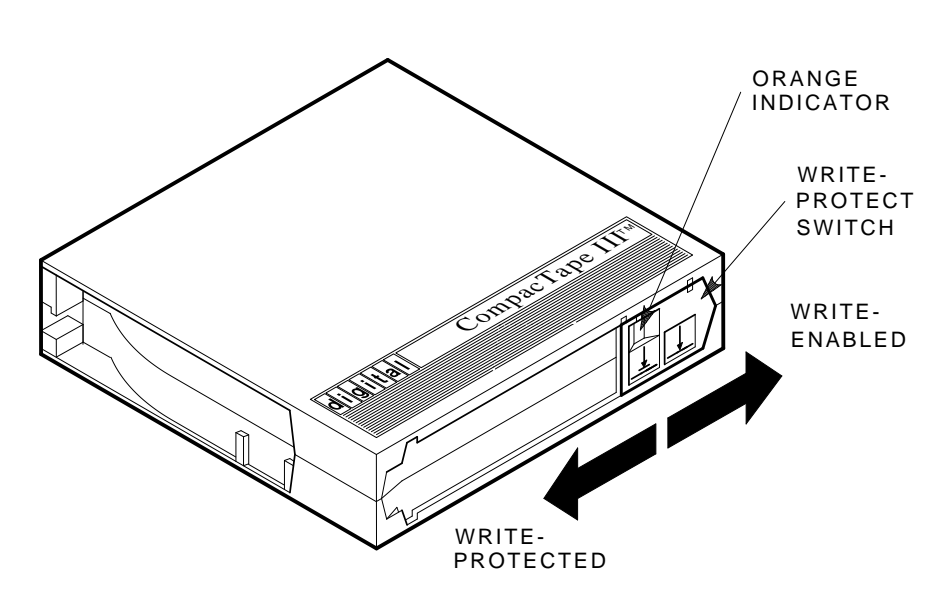

Figure 2–2 Write-Protect Switch on a Cartridge

SHR\_X1020C\_89
2-10 Operation

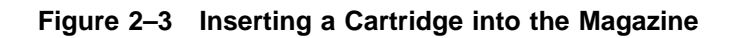

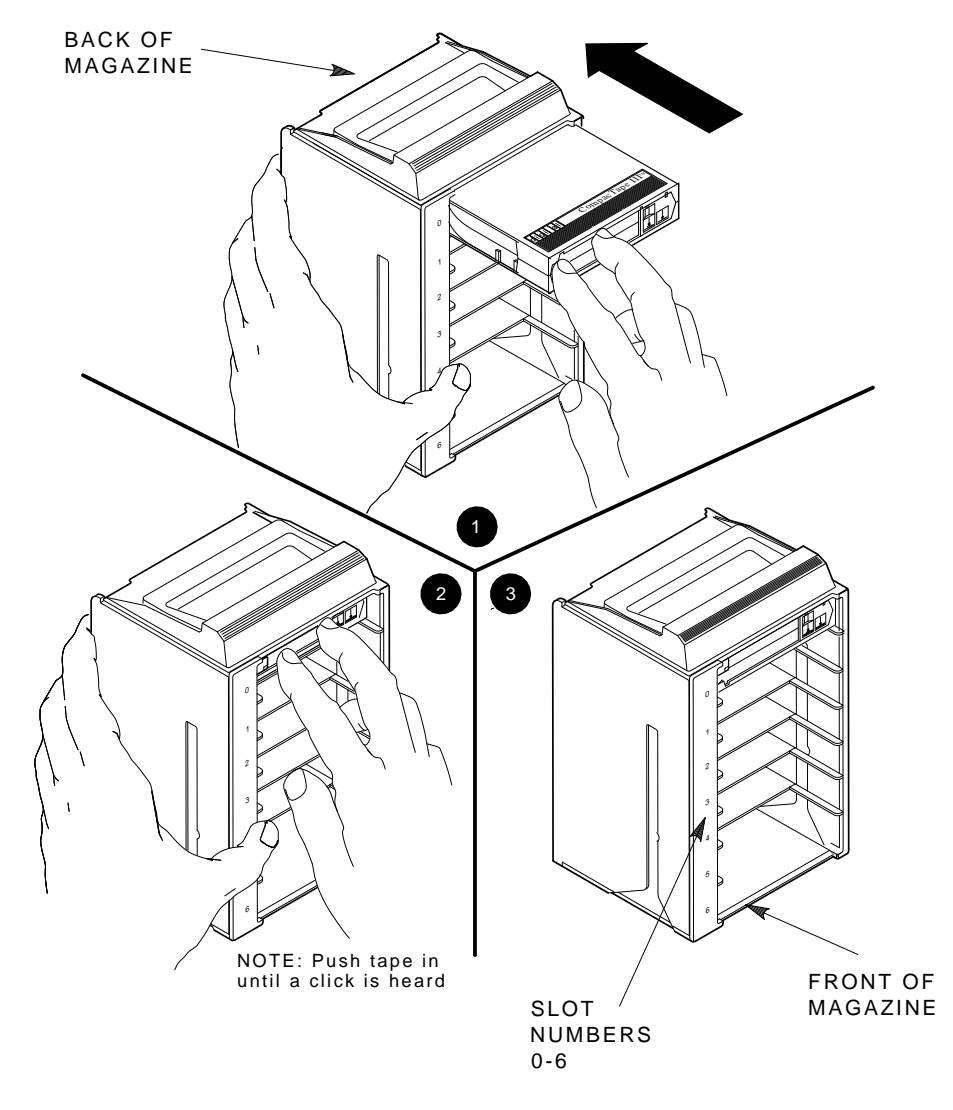

SHR\_X1021\_89

Operation 2-11

#### 2.5.2 Removing a Cartridge from the Magazine

To remove a cartridge from the magazine, press the cartridge (Figure 2–4) at the front of the magazine until you hear a click; then, release. The slot uses a spring-release action. When you press the cartridge in all the way, it pops out.

#### NOTE

Never apply labels to the top or bottom of tape cartridges. Doing so can cause cartridge jams in the Tx867 subsystem. Use the space on the front of the cartridge for labels. If a jam occurs, call your Digital Services representative.

#### 2.5.3 Removing the Magazine from the Receiver

To remove the magazine from the receiver, first be sure that:

- 1. The Power On indicator is on (Figure 2–1).
- 2. The tape drive is unloaded.
- 3. The Eject indicator is on. (It must be on before you can press the Eject button.)

#### Then:

- 1. Press the Eject button (Figure 2–1) to open the receiver.
- 2. Grasp the receiver after it opens (Figure 2–5), and gently pull it forward to access the magazine.
- 3. Grasp the magazine's handle only to lift the magazine out of the receiver.

#### 2.5.4 Installing the Magazine into the Receiver

To install the magazine into the receiver:

- 1. Slide the magazine down into the receiver (Figure 2–5) while holding the magazine by the handle. Since the magazine is slotted, you can restore it in the correct orientation only.
- 2. Push the receiver closed.
- 3. Observe that the receiver is fully closed in the Tx867 subsystem before proceeding.

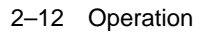

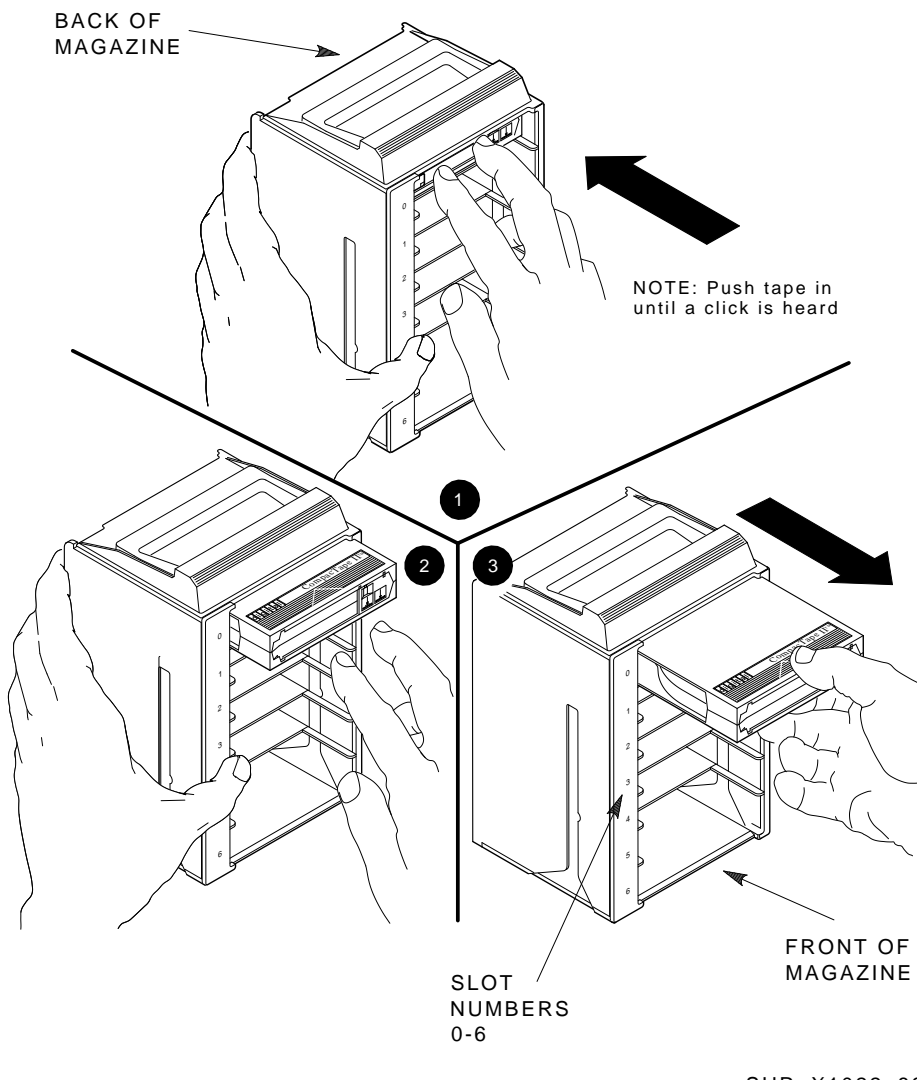

Figure 2–4 Removing a Cartridge from the Front of the Magazine

SHR\_X1022\_89

Operation 2-13

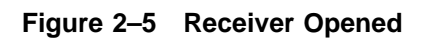

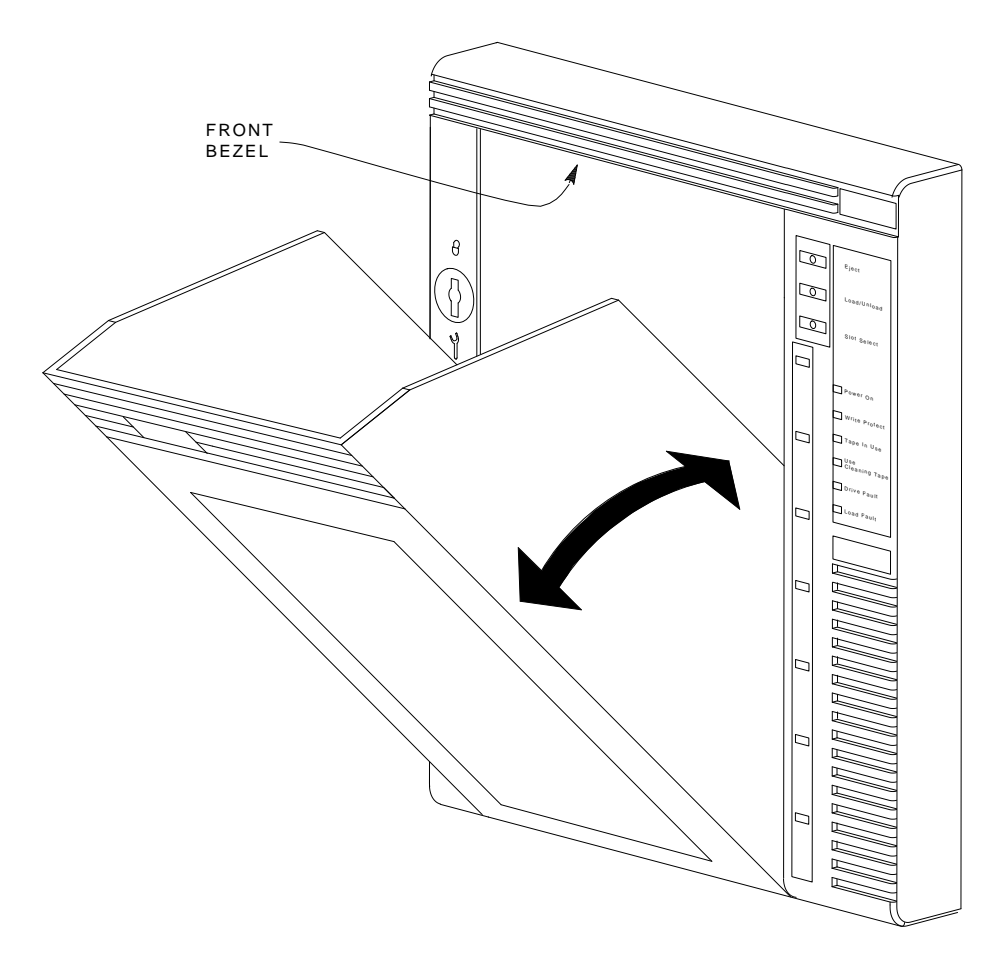

SHR-X0046-90

# **3** TF867 Local Programs

**This chapter is for TF867 users only.** It describes some of the local diagnostic programs and utilities that you can access with the TF867 magazine tape subsystem to test and verify that the subsystem is functioning correctly.

The programs and utilities, also called *task names*, described in this chapter are:

- **DIRECT** Provides a directory of available local programs.
- **HISTRY** Displays information about the TF867 subsystem.
- **PARAMS** Allows you to observe and change subsystem parameters.
- **DRVEXR** Exercises the tape drive and displays statistics after successful completion.
- **DRVTST** Verifies the correct functioning of drive hardware.
- **LDRTST** Exercises the internals of the loader transfer assembly.

#### NOTE

To abort a local program or utility, type Ctrl/Y or Ctrl/C. Do not stop diagnostics by pressing the Load/Unload button on the TF867 operator control panel. Doing so can cause system failure.

3-2 TF867 Local Programs

### 3.1 Accessing Local Programs

Access local programs with the VMS command:

\$ SET HOST/DUP

You need certain VMS privileges to use the **SET HOST/DUP** command. (See your system manager.) This command allows you to access the local programs that reside in read-only memory (ROM) on the TF867 subsystem.

When you execute **SET HOST/DUP**, communications between the host system and the TF867 subsystem are through diagnostic utilities protocol (DUP). Drive operations under DUP are controlled through the local programs. When you exit the program, control returns to the operating system.

The following example shows the sequence of commands to access local programs. These commands are for the VMS operating system, version 5.4-2 or later:

```
$ SHOW CLUSTER
(Shows the node name of the tape device.)
```

```
$ SET DEVICE/noavailable device-name
(Makes the device unavailable to users.)
```

\$ SET HOST/DUP/SERVER=MSCP\$DUP/TASK=PARAMS nodename
(Allows you to access programs.)

**TASK** in the above example refers to one of the six programs listed at the beginning of this chapter. **PARAMS** is the program or task name. You can use any of the program names, depending on what task you want to accomplish.

Add the qualifier /LOG if you want a record, or log, of the results of the test run.

#### CAUTION

The node name is derived from the subsystem's serial number. If you change the node name, the host system does not recognize this name until you reboot the host system.

TF867 Local Programs 3-3

### 3.1.1 Error Message after Executing SET HOST/DUP Command

If you receive an error message when using the SET HOST/DUP command, you may need to load the FYDRIVER program.

#### To load the FYDRIVER program:

\$ MCR SYSGEN
(Accesses SYSGEN.)

- \$ SYSGEN> LOAD FYDRIVER (Loads FYDRIVER, a prerequisite to using diagnostics.)
- \$ SYSGEN> CON FYA0/NOADAP
  (Configures FYDRIVER.)
- \$ SYSGEN> EXIT

# 3.2 DIRECT Utility

The **DIRECT** utility provides a directory of the diagnostic and utility programs that are resident in the TF867 subsystem.

An example of a DIRECT display follows:

DIRECT V1.0 D HISTRY V1.0 D PARAMS V1.0 D DRVEXR V1.0 SD DRVTST V1.0 SD LDRTST V1.0 SD Completed 3-4 TF867 Local Programs

# 3.3 HISTRY Program

The **HISTRY** program displays information about the history of the TF867 subsystem.

An example of the HISTRY display follows:

```
TF86
DSSI: T8BBBB /0 (DIPs)
Controller:
  S#: EN03000193
  HW: 000/PCB-rev:A000
  Bt: 123/A435BAC1 (25-NOV-1991 16:51:54)
   Cd: V004/5150C0EA (1-SEP-1992 20:33:02)
  EE: 086.016 TD: 002
Drive:
   S#: EN04500420
   HW: 000/A000
   Cd: 064/935C
   EE: 001/E826
Loader (S/H/M): 028/000/000
Power on Hours: 1286
Power Cycles: 17
Completed
```

TF867 Local Programs 3-5

# 3.4 PARAMS Program

The **PARAMS** program displays or changes internal parameters for the TF867 magazine tape subsystem (Table 3–1). Parameters are preset during manufacturing; however, your system manager may need to change them with the PARAMS program to configure your system.

| Parameter | Definition                                                               |  |
|-----------|--------------------------------------------------------------------------|--|
| UNITNUM   | TMSCP unit number.                                                       |  |
| SYSTEMID  | Controller module's 48-bit system ID.                                    |  |
| NODENAME  | Node name for the TF867 subsystem.                                       |  |
| FORCENAME | 1- Default node name in use. (Derived from the subsystem serial number.) |  |
|           | 0 — Uses value set in NODENAME.                                          |  |
| FORCEUNI  | Determines whether the TMSCP unit number or DSSI node ID is used.        |  |
|           | 1 - Uses the DSSI node ID.                                               |  |
|           | 0 — Uses the TMSCP unit number.                                          |  |

Table 3–1 TF867 Subsystem Parameters

3-6 TF867 Local Programs

#### 3.4.1 Displaying, Setting, and Saving Parameters

Use the **SET HOST/DUP** command to invoke the PARAMS program. The terminal displays the following prompt:

PARAMS>

Once you invoke the PARAMS program, all interaction is through commands and responses (Table 3–2).

| Command | Definition                                                  |  |
|---------|-------------------------------------------------------------|--|
| HELP    | Shows all PARAMS commands and their syntax.                 |  |
| SHOW    | Displays subsystem parameters.                              |  |
| SET     | Sets a parameter to a value.                                |  |
| STATUS  | Displays the status of subsystem operations.                |  |
| WRITE   | Records the device parameters changed with the SET command. |  |
| EXIT    | Terminates the PARAMS local program.                        |  |

Table 3–2 TF867 PARAMS Commands

#### 3.4.2 HELP Command

Use the **HELP** command to display a list of available PARAMS commands:

PARAMS> HELP

The PARAMS program responds:

```
EXIT
HELP
SET {parameter | .} value
SHOW {parameter | . | /class}
/ALL /DIF /DSSI /DUP
/SYSTEM /TDS /TMSCP
STATUS DATALINK {Reset}
STATUS PATH node_number {Reset}
STATUS LOGS
STATUS DIRECTORY
WRITE
```

TF867 Local Programs 3-7

#### 3.4.3 SHOW Command

Use the **SHOW** command to display TF867 subsystem parameters. The command syntax for displaying specific parameters is:

PARAMS> SHOW parameter

See Table 3–1 for the parameters you can display.

You can add qualifiers to the SHOW command to display classes of parameter information:

- SHOW /ALL
- SHOW /DIF
- SHOW /DSSI
- SHOW /DUP
- SHOW /SYSTEM
- SHOW /TDS
- SHOW /TMSCP

#### NOTE

# Be sure to leave a space between the SHOW command and the /qualifier.

For example, to display the settings of all the TF867 subsystem parameters, use SHOW /ALL.

To display system parameters, type:

PARAMS> SHOW /SYSTEM

The system displays:

| Parameter      | Current        | Default        | Minimum | Maximum | Radix   |
|----------------|----------------|----------------|---------|---------|---------|
|                |                |                |         |         |         |
| FORCEEEREBUILD | 0              | 0              | 0       | 1       | Decimal |
| CNTHWREV       | 0              | 0              | 0       | 255     | Decimal |
| HWREVSTRING    | "PCB-rev:A000" | "PCB-rev:????" |         |         | Ascii   |
| RGTTAG         | "??????"       | "??????"       |         |         | Ascii   |
| UNITID         | 454E0044ABC4   |                |         |         | Quad    |
| exit           |                |                |         |         |         |
| Completed      |                |                |         |         |         |

3-8 TF867 Local Programs

### 3.4.4 SET Command

Use the **SET** command to set, or change, internal TF867 subsystem parameters. The syntax for the SET command is:

PARAMS> SET parameter value

In the previous example, **parameter** is the name of the parameter to be set, and **value** is the value you want to assign to the parameter. If abbreviated, the first matching parameter is used without regard to uniqueness.

See Table 3–1 for a summary of TF867 subsystem parameters available when using the SET command.

#### CAUTION

If you type EXIT at the PARAMS> prompt without saving your modifications, the system displays the message:

Parameter modified but not written. Still Exit? [Y/(N)]

If you answer YES, the system returns to the VMS prompt (\$). Your modifications are not saved.

If you answer NO, the system returns to the PARAMS> prompt. To save your modifications, enter WRITE at the prompt, and then EXIT. See Section 3.4.6 for more information on the WRITE command.

#### 3.4.5 STATUS Command

The **STATUS** command provides status about the operation of the subsystem.

TF867 Local Programs 3-9

#### 3.4.6 WRITE Command

Use the **WRITE** command to save, in nonvolatile memory, the changes you made using PARAMS and its SET command. The WRITE command is similar to the VMS SYSGEN WRITE command. Syntax is as follows (no parameters are available):

PARAMS> WRITE

The program responds:

PARAMS> SET NODENAME TAPE1 PARAMS> SET UNITNUM 18 PARAMS> WRITE

Changes require controller initialization, ok? [Y/(N)] Y

This sets the TF867 subsystem's node name to TAPE1, and the TMSCP unit number to 18. Executing WRITE, and answering Y(es) to the question saves the node name and unit number in EEPROM.

#### NOTE

When you answer Y(es) to the controller initialization prompt, your changes take effect immediately and program control returns to the VMS command prompt (\$).

#### 3.4.7 EXIT Command

The **EXIT** command ends the PARAMS program. The word Completed appears on the screen.

#### NOTE

To exit from questions in the local program, type EXIT. Do *not* stop local programs by pressing the Load/Unload button on the TF867 OCP. Doing so can cause the current operation to fail.

3-10 TF867 Local Programs

### 3.5 DRVEXR Program

The **DRVEXR** program exercises the tape drive. It is an intensive data transfer test and indicates the overall integrity of the drive. An example of a DRVEXR display follows:

```
Write/read anywhere on medium? [1=Yes/(0=No)] 1
User Data will be corrupted. Proceed? [1=Yes/(0=No)] 1
Test Time in Minutes [(10) - 100] 10
Minutes to Complete: 10
```

Data Compares enabled. DIAGNOSTIC TAG parameters used.

Stat Report

```
Test Name: DRVEXR, Pass 1
Random Seed: 1528813760
Byte Count: 0
Pattern Number: 9
Data Errors: Read Write
Retries: 0 1
ECC: 13
Hard: 0 0
Data Compare Errors: 0
Mispositions: 0
Kbytes Written: 189591 Read: 94379
```

Test Passed

#### NOTE

The DRVEXR program prompts you for an execution time; the DRVTST program displays a specific execution time.

### 3.6 DRVTST Utility

The **DRVTST** utility is a pass/fail test that invokes a comprehensive test of the drive hardware. A Test Complete message or a fatal error message appears when the test is complete. An example of a DRVTST display follows:

Write/read anywhere on medium? [1=Yes/(0=No)] 1
User Data will be corrupted. Proceed? [1=Yes/(0=No)] 1
Minutes to Complete: 5
Data Compares enabled. DIAGNOSTIC TAG parameters used.
Tape Mark Enc.
At LEOT
Tape Mark Enc.

TF867 Local Programs 3-11

Long Gap Found Test Passed

# 3.7 LDRTST Program

The **LDRTST** program sends commands to the loader electronics module, which exercises the mechanics of the loader transfer assembly. In addition, this test checks the status of each cartridge in the magazine. An example of a LDRTST display follows:

```
Passes [(0) - 65535]: 1
Loader Exerciser
Loopback Test:
Passed
Self Test
ROM:
Passed
RAM:
Passed
EEPROM:
Passed
CTC:
Passed
UART:
Passed
Movement Test
Picker Arm:
Passed
Cartridge Motor:
Passed
Handle Motor:
Passed
Elevator:
Passed
Unit Avail
Cartridge loads: 1
Unit Avail
Cartridge loads: 2
Unit Avail
 Cartridge loads: 3
Unit Avail
Cartridge loads: 4
Unit Avail
 Cartridge loads: 5
Unit Avail
Cartridge loads: 6
Unit Avail
Cartridge loads: 7
Test Passed
```

# 4 Error Conditions and Problem Resolutions

This chapter describes the conditions that must be present to ensure that the OCP pushbuttons (**Slot Select**, **Load/Unload**, and **Eject**) operate effectively.

This chapter includes instructions on resolving BACKUP operation failures, descriptions of magazine and loader faults and how to clear them, and what to check in the event of a power problem.

# 4.1 Conditions Necessary for Button Operation

Be sure to review information in the previous chapters to ensure that you are correctly operating the Tx867 magazine tape subsystem.

Before pressing the Slot Select, Load/Unload, or Eject button on the Tx867 OCP, check for the conditions listed in Table 4–1 and be sure that the:

- Power On indicator is on
- Receiver is closed
- Mode Select key is not set to OCP Disabled

Pressing these buttons has no effect if their indicators are off.

NOTE

Do not press the Load/Unload button to abort any function of the Tx867 subsystem. Type Ctrl/Y or Ctrl/C instead.

#### 4-2 Error Conditions and Problem Resolutions

See Section 2.4 for more information on the functions of the Tx867 OCP buttons.

| If you want to                                                                           | First make sure that the                             | Then you can press this button |  |
|------------------------------------------------------------------------------------------|------------------------------------------------------|--------------------------------|--|
| Select another slot in the magazine                                                      | Magazine contains at<br>least two cartridges         | Slot Select                    |  |
|                                                                                          | Slot Select indicator is on                          |                                |  |
| Load the selected<br>cartridge into the tape                                             | Magazine contains at<br>least one cartridge          | Load/Unload                    |  |
| drive                                                                                    | Load/Unload indicator is<br>on                       |                                |  |
| Return the selected<br>cartridge to its original<br>slot in the magazine                 | Load/Unload indicator is<br>on                       | Load/Unload                    |  |
| Clear a magazine or<br>loader fault                                                      | Load/Unload indicator is<br>on                       | Load/Unload                    |  |
|                                                                                          | Magazine Fault or<br>Loader Fault indicator is<br>on |                                |  |
| Open the receiver, or<br>unload the cartridge from<br>the drive and open the<br>receiver | Eject indicator is on                                | Eject                          |  |

Table 4–1 Tx867 OCP Button Conditions

Error Conditions and Problem Resolutions 4-3

# 4.2 Backup Operation Failure

Some manual operations, if not performed correctly, may cause backup operations to fail during BACKUP:

- Loading write-protected CompacTape III cartridges when executing write operations
- Selecting the incorrect cartridge slot from which to initialize operations

# 4.3 Avoiding Basic Problems

Follow these guidelines when operating the Tx867 subsystem to avoid basic problems:

- Use CompacTape III cartridges.
- Check the tape leader in the cartridge by lifting the cartridge latch that opens the door to expose the leader. Be sure the leader is in the same position as the one shown in Figure 4–1.

#### CAUTION

#### Do not touch the exposed magnetic tape. If the tape leader is not in the correct position, use a new cartridge.

- Be sure that the receiver is fully closed and the current slot indicator is on for the starting cartridge.
- Be sure that *no* slots in the magazine are empty between the starting cartridge and the expected completion cartridge.

#### NOTE

The Tx867 subsystem unloads and loads the next cartridge when the subsystem receives a DISMOUNT command from the system.

4-4 Error Conditions and Problem Resolutions

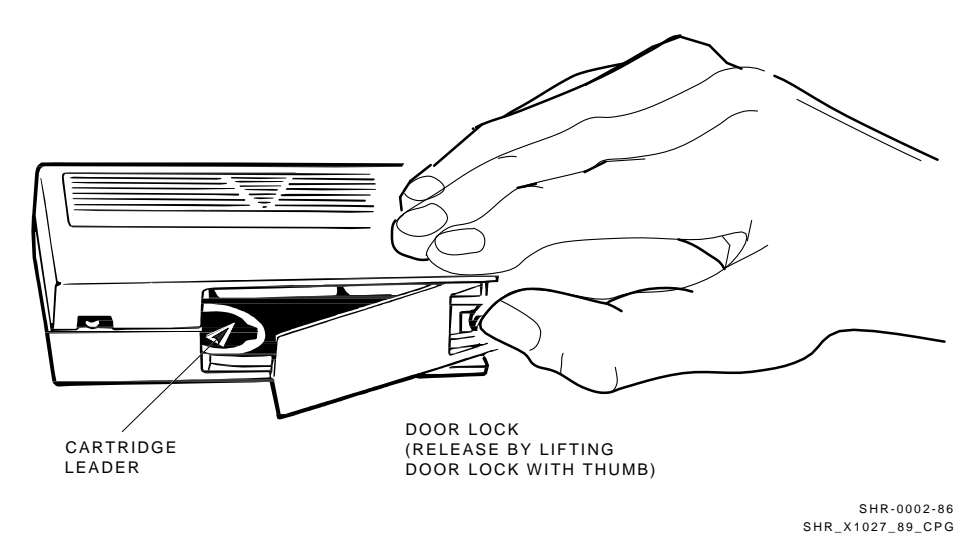

Figure 4–1 Opening the Cartridge Door to Check the Tape Leader

# 4.4 Error Conditions

Error indications fall into two main categories:

- **Magazine Fault** In most cases, this fault is an operatorcorrectable condition, and is indicated by the Magazine Fault indicator being on. If you cannot resolve the fault, call your Digital Services representative.
- **Loader Fault** This is a condition that most likely requires service from a Digital Services representative. It is indicated by the Loader Fault indicator being on.

Error Conditions and Problem Resolutions 4-5

#### 4.4.1 Magazine Fault Description

A magazine fault indicates an inconsistency between what the loader transfer assembly has done with a cartridge and the actual state detected by the subsystem.

Inconsistent magazine status occurs when:

- The magazine is full and an extra cartridge is in the drive
- The magazine is full and an extra cartridge is in the elevator
- The loader has loaded a cartridge into the drive, but the cartridge has been manually removed
- The flag is set in the magazine, but no cartridge is present
- An unrecognized cartridge is in the magazine

When these conditions are present, the Magazine Fault indicator is on, indicating a situation that can be corrected by the operator. The Eject indicator is also on to inform you that this is the only function available at this time.

Slot indicators are as follows:

- Slots 6 and 0 light, indicating a cartridge in the drive was not loaded by the loader transfer assembly.
- Slots 5 and 0 light, indicating you need to replace any missing cartridges in the magazine.

#### NOTE

#### The Slot 0 indicator is on in all error conditions to indicate that an error occurred. It is not a Slot Select indicator in this case.

#### 4.4.1.1 Clearing a Magazine Fault

To clear a magazine fault, first try pressing the Load/Unload button. If the fault does not clear, press the Eject button to open the receiver and remove the magazine to locate the cartridge error. After you have cleared the error, try loading and unloading cartridges to verify operation. 4-6 Error Conditions and Problem Resolutions

#### 4.4.2 Loader Fault Description

A loader fault indicates that the Tx867 subsystem has detected a fatal error in either the loader transfer assembly or the tape drive. In the case of some loader transfer assembly errors, the subsystem retries the error three times before indicating failure. All loader faults generate an error log as well as light the Loader Fault indicator and an associated subcode.

The Loader Fault indicator indicates errors in the loader transfer assembly, controller module, and drive. The suspected location of a fault is indicated by the following slot indicators:

- Slots 4 and 0 light, indicating a controller module fault.
- Slots 5 and 0 light, indicating a loader transfer assembly fault.
- Slots 6 and 0 light, indicating a drive fault.

#### NOTE

# Error indicators do not blink. During hardware failures, the controller module determines action.

#### 4.4.2.1 Clearing a Loader Fault

When a loader fault occurs, the Load/Unload and Eject indicators are on. When you press the Load/Unload button, the Tx867 subsystem attempts to clear the error. When you press the Eject button, the receiver opens to let you access the magazine.

### 4.5 **Power Problems**

If the Power On indicator is not on, or your system does not recognize the Tx867 subsystem:

- Verify that the subsystem is pushed completely into the enclosure. (Power to the loader transfer assembly is disabled when it slides forward.)
- Verify with your system manager that the subsystem configuration is correct.
- Call your Digital Services representative.

# 5 Head Cleaning

The Tx867 magazine tape subsystem uses the CleaningTape III cartridge (Figure 5–1) for cleaning the read/write head in the tape drive.

The CleaningTape III cartridge is a yellow plastic cartridge containing 1200 feet of 1/2-inch, magnetic particle (MP) cleaning tape. You can use the CleaningTape III cartridge approximately 20 times before it expires.

5-2 Head Cleaning

Figure 5–1 CleaningTape III Cartridge

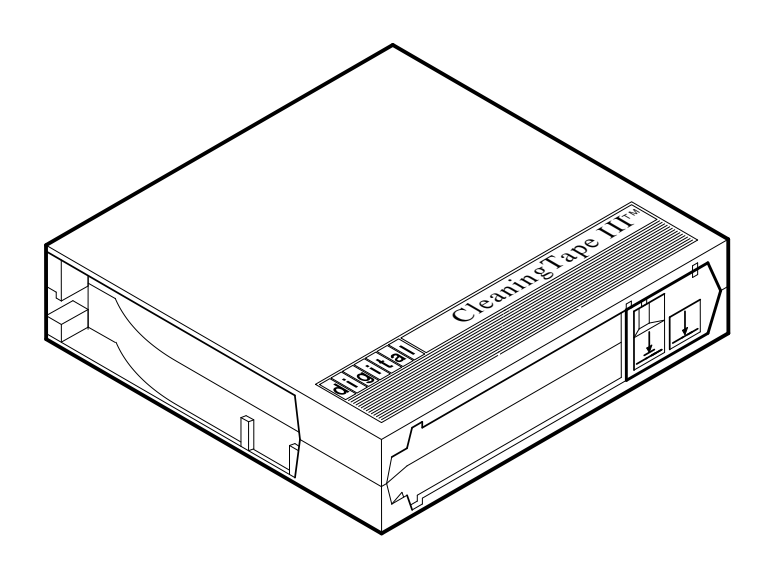

SHR\_X1020E\_89

Head Cleaning 5-3

You can use two procedures to clean the read/write head:

- 1. Access the tape drive and load the CleaningTape III cartridge directly into the drive (Section 5.1).
- 2. Insert the CleaningTape III cartridge into the magazine, where it then loads into the drive (Section 5.2).

NOTES Perform the head cleaning procedure only when the orange Use Cleaning Tape (Figures 5–2 and 5–3) indicator is on.

If the Loader Fault indicator is on, clear the fault before proceeding with head cleaning.

5-4 Head Cleaning

Figure 5–2 Drive Front Panel

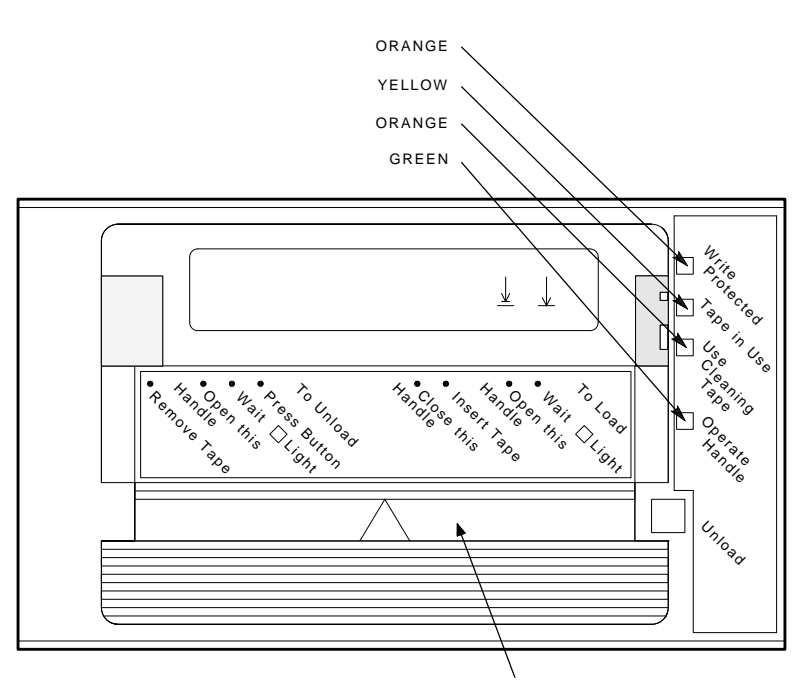

CARTRIDGE INSERT/RELEASE HANDLE

SHR-X0056H-91

Head Cleaning 5-5

#### Figure 5–3 Tx867 Operator Control Panel

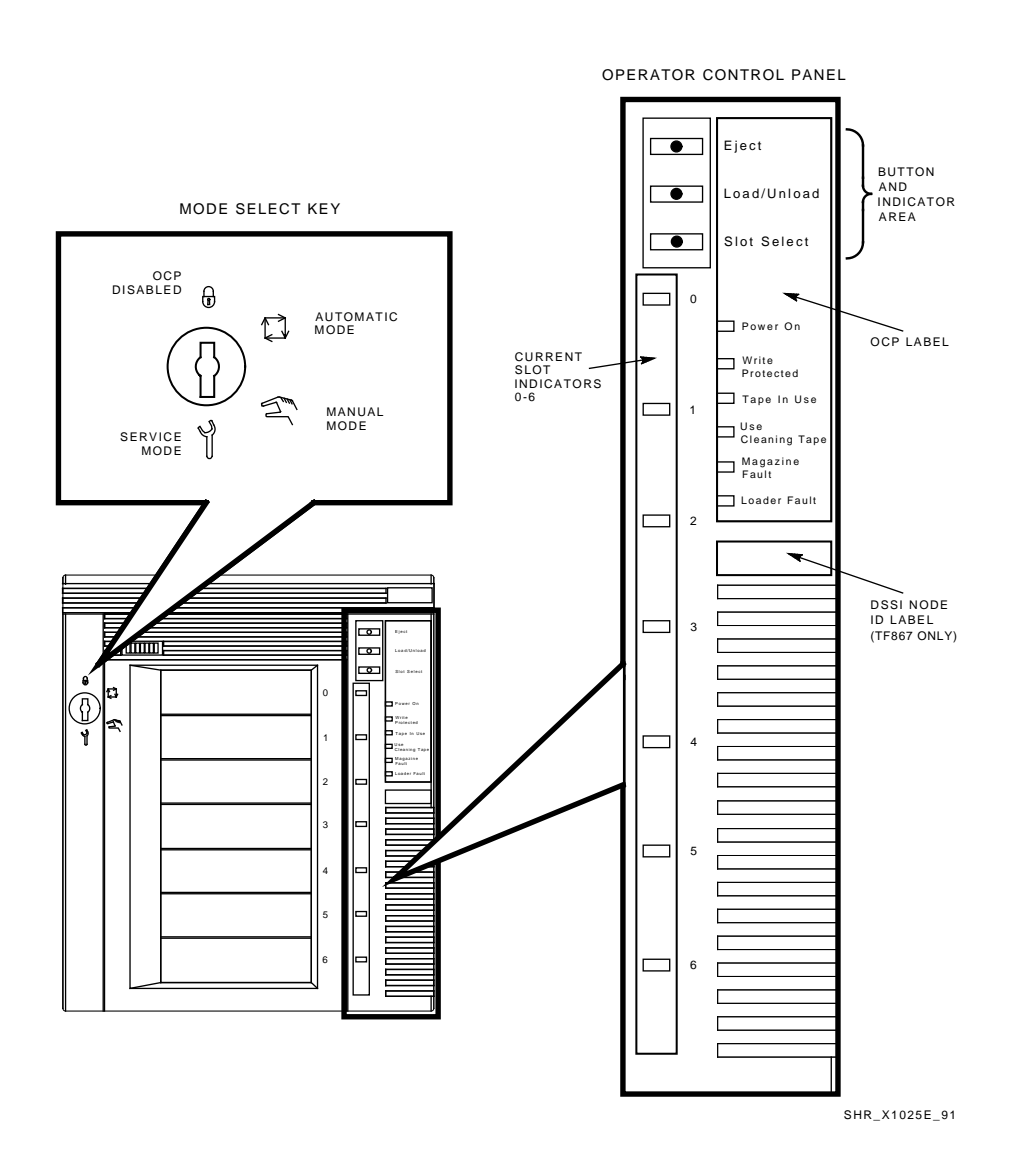

5-6 Head Cleaning

# 5.1 Accessing the Tape Drive

Unless otherwise instructed by a Digital Services representative, open the Tx867 subsystem to access the tape drive *for head cleaning only*.

To access the tape drive:

- 1. Be sure that all Tx867 subsystem operations are stopped.
- 2. Ensure that the Eject indicator is on (Figure 5–3).
- 3. Set the Mode Select key to Service mode (Figure 5–3).
- 4. Press the Eject button and remove the magazine, if present.
- 5. Pull the Tx867 subsystem out of the storage array and toward you by placing your hand under the top of the Tx867 subsystem's front bezel (Figure 5–4).

#### WARNING

# If, after pulling the subsystem forward, the Power On indicator does not turn off, do not attempt the head cleaning procedure.

- 6. Lift the loader open latch (Figure 5–5) (to the right of the unit).
- 7. Move the loader transfer assembly to the left, taking care not to hit the storage array.

You now have access to the drive's cartridge entrance (Figure 5-2).

Head Cleaning 5-7

Figure 5–4 Sliding the Tx867 Subsystem Toward You

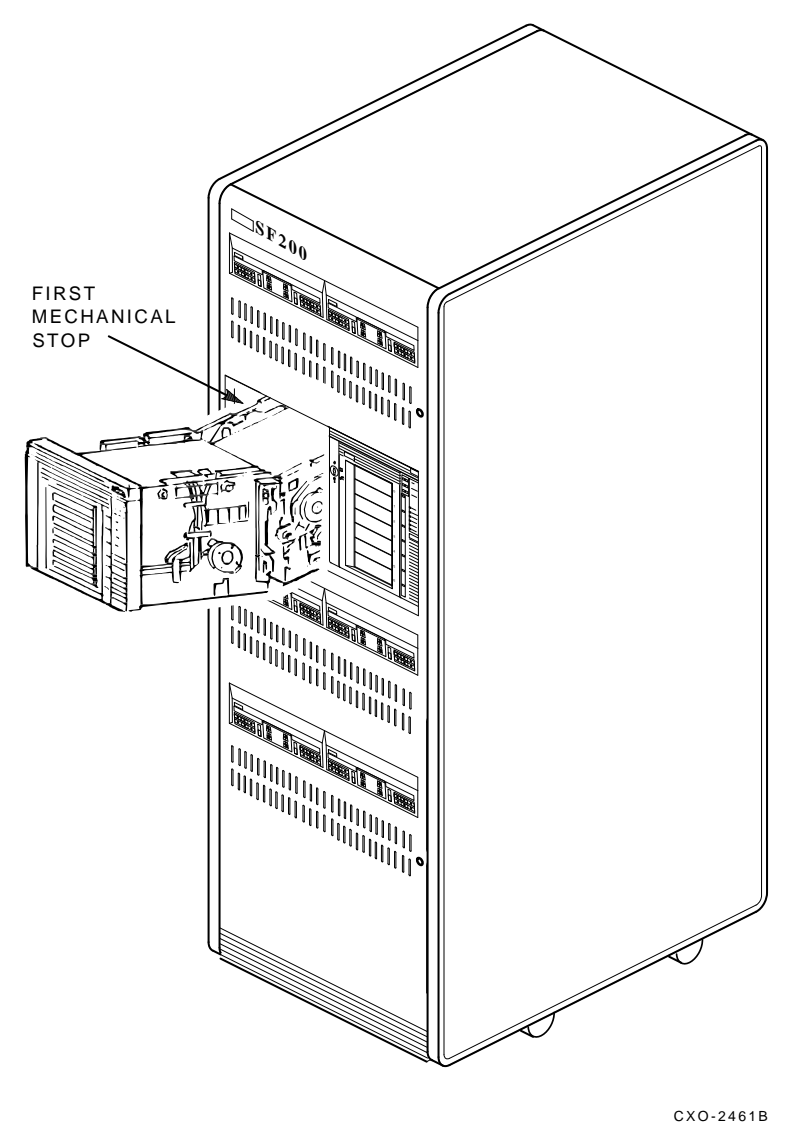

SHR\_X1106B\_89

5-8 Head Cleaning

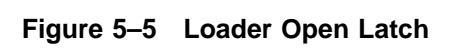

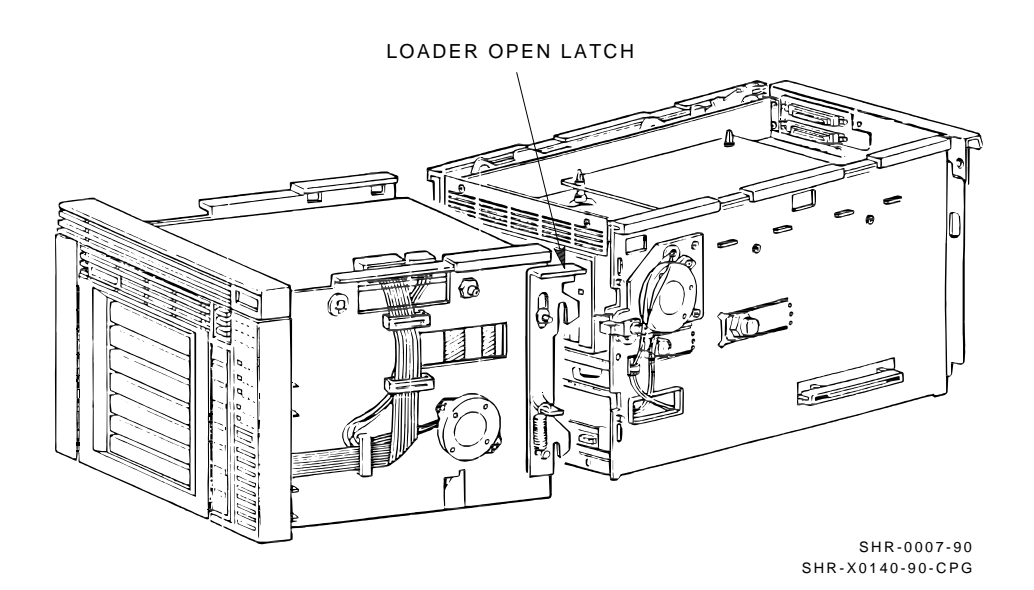

Head Cleaning 5-9

#### 5.1.1 Loading the CleaningTape III Cartridge into the Drive

Be sure to use a CleaningTape III cartridge. Instructions for loading the CleaningTape III cartridge follow:

- 1. Pull the handle to the open position when the green indicator steadily lights (Figure 5–6).
- 2. Load the cartridge.
- 3. Push the handle closed. The green indicator turns off and the yellow Tape In Use indicator begins to flash, indicating the tape is loading.

When the cleaning process is finished, a beep sounds, indicating that you can unload the CleaningTape III cartridge.

#### NOTE

If the Use Cleaning Tape indicator remains on, the cleaning cycle was not successful due to an expired cartridge. Replace the cleaning cartridge, and repeat the cleaning process.

If a particular cartridge causes the Use Cleaning Tape indicator to turn on frequently, it is suggested this cartridge be backed up on another, and then discarded. A damaged cartridge may cause unnecessary use of the CleaningTape III.

#### 5.1.2 Securing the Tx867 Magazine Tape Subsystem

After cleaning the head, secure the Tx867 subsystem as follows:

- 1. Close the loader transfer assembly.
- 2. Press the Tx867 loader open latch to secure the Tx867 subsystem (Figure 5–5).
- 3. Push the Tx867 subsystem back into the storage array.
- 4. Be sure that the Power On indicator is on.
- 5. Set the Mode Select key to a position other than Service mode.

5-10 Head Cleaning

Figure 5–6 Loading the Cartridge

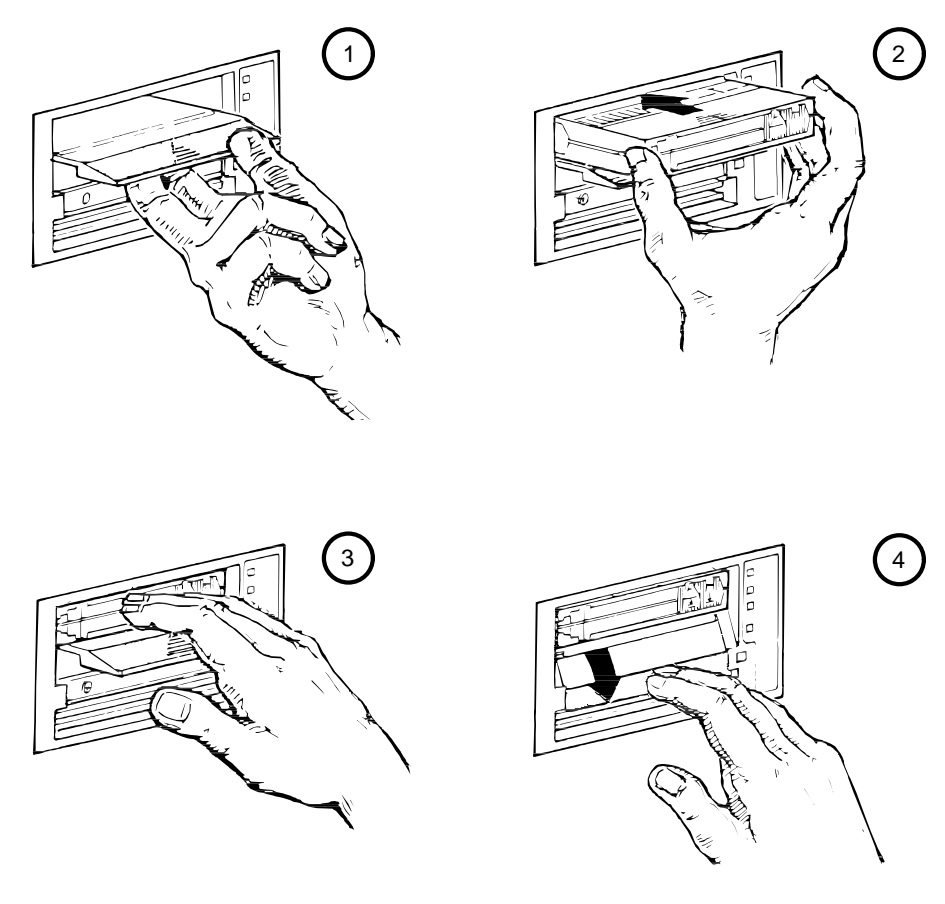

SHR-0256-87 SHR\_X1093\_89\_CPG

Head Cleaning 5-11

# 5.2 Inserting the CleaningTape III Cartridge into the Magazine

#### CAUTION

#### If you choose to use this cleaning procedure, you must return the CompacTape III cartridges to their *original* slots, and remove the cleaning cartridge from the magazine after the cleaning procedure is done.

To clean the read/write head by inserting the CleaningTape III into the magazine rather than the drive, use the following steps (Figure 5–3):

- 1. Press the Load/Unload button to remove any cartridge that may be in the drive, and to return the cartridge to the magazine.
- 2. Press the Eject button to open the receiver and remove the magazine.
- 3. Insert the CleaningTape III cartridge into the first slot of the magazine.
- 4. Insert the magazine into the receiver; close the receiver.
- 5. Press the Load/Unload button to load the cleaning cartridge into the drive.

Once the cleaning cartridge is loaded, the drive begins the head cleaning procedure. When the cleaning procedure is complete, the cleaning cartridge automatically returns to the magazine.

- 6. Press the Eject button to remove the magazine.
- 7. Remove the cleaning cartridge from the magazine and replace the CompacTape III cartridge in the magazine.

# **A** VMS Operating System Commands

The Tx867 magazine tape subsystem uses most of the standard magnetic tape commands that can be invoked under VMS operating system version 5.4-2 or later.

This appendix is a reference only; it does not include all the details that may be involved in using VMS commands.

For more information about VMS commands and command files, see the VAX/VMS Guide to Using Command Procedures (AA-H782B-TE), VAX/VMS Command Language User's Guide (AA-DO23C-TE), or the VMS System Manager's Manual (AA-LA00B-TE).

# A.1 Tape Device Specific Commands

Use the following commands to operate the Tx867 magazine tape subsystem:

- ALLOCATE
- BACKUP

MOUNT/FOREIGN BACKUP DISMOUNT

COPY

MOUNT COPY DISMOUNT INITIALIZE A-2 VMS Operating System Commands

#### A.1.1 ALLOCATE Command

The **ALLOCATE** command provides exclusive access to a device and optionally establishes a logical name for that device. Once you have allocated a device, other users cannot access that device until you explicitly DEALLOCATE it, or until you log out. Use the following format to allocate the Tx867 subsystem:

\$ ALLOCATE device name: [logical name]

For example, to allocate the Tx867 subsystem for your use and assign it to the logical name *TAPE1*, do the following:

\$ ALLOCATE MIA0:TAPE1

The Tx867 subsystem's physical device name is assigned by your system manager after it is installed.

#### A.1.2 DEALLOCATE Command

The **DEALLOCATE** command cancels the exclusive access you assign to a device with the ALLOCATE command.

```
$ DEALLOCATE device name: [logical name]
```

#### A.1.3 BACKUP Command

The **BACKUP** command provides protection against file volume corruption by creating functionally equivalent backup copies.

Use the following format to back up a file:

```
$ BACKUP/NOCRC/GROUP=0/BLOCK=65534/label=[volume label]
filename.ext [device-name or logical name]:filename.bck
```

In addition to backing up single files, you can back up lists of files and entire volumes.
VMS Operating System Commands A-3

#### NOTE

By selecting the /NOCRC and /GROUP=0 qualifiers and a large block size with the /BLOCK qualifier (65534 is the largest possible block size), you can achieve better performance from the Tx867 subsystem. The previous command line excludes the use of the host-available CRC error detection/correction capability, and depends on the embedded error checking and correction capabilities of the Tx867 subsystem. Tx867 error correction capabilities relate specifically to the Tx867 subsystem—not to the entire system.

Use of the /NOCRC qualifier requires a systems management decision relative to the incremental difference in data integrity versus a performance tradeoff. In most cases, Tx867 internal error detection and correction capabilities are sufficient to ensure data integrity and recovery. The host-level CRC provides another level of error detection and correction, which may be important under some conditions.

Refer to your system manuals before deciding on qualifiers for use with the **BACKUP** command. For detailed information about **BACKUP** and other VMS tape commands, see the VAX/VMS Backup Utility Reference Manual (AA–Z407B–TE).

#### A.1.4 MOUNT Command

The **MOUNT** commands lets you make a magnetic tape volume available for processing. Note that it loads the tape with the protection set according to the write-protect switch on the cartridge.

Use the following format to mount a tape with the Tx867 subsystem:

\$ MOUNT/FOREIGN [device name] [volume label] [logical name]

As an example, to make TAPE1 available for processing, type the following:

\$ **MOUNT**/FOREIGN MIA0

The console displays a message:

TAPE1 MOUNTED ON MIAO:

Note that you must use the /FOREIGN qualifier when you are performing **BACKUP** commands. Do not use it when you are performing **COPY** commands.

A-4 VMS Operating System Commands

#### NOTE

# For improved performance, you can also use the following command:

\$ MOUNT/CACHE=TAPE\_DATA

For more information, see the VAX/VMS Mount Utility Reference Manual (AA–Z424A–TE).

#### A.1.5 COPY Command

Use the **COPY** command, with the Tx867 subsystem, to copy files from cassette tape.

In the following example, the **MOUNT** command requests that the volume labeled *GMB001* be mounted on the tape drive at *MIA0* and assigns the logical name *TAPE1*.

The **COPY** command uses the logical name *TAPE1* for the input file specification. All files on *MIA0* are copied to the current default disk and directory. The files keep their original file names and file types.

```
$ MOUNT MIA0: GMB001 TAPE1:
$ COPY TAPE1:*.* *.*
```

#### NOTE

Using the COPY command to move multiple files may not achieve optimum performance. Check with your system manager for more information.

#### A.1.6 DISMOUNT Command

The **DISMOUNT** command cancels the **MOUNT** command, makes the unit unavailable for processing, and rewinds the tape.

To eject a tape cassette from the tape drive, you must rewind and unload the tape. Use the following format:

\$ DISMOUNT logical name or device name:

To rewind to the beginning of the tape (BOT) without unloading it, use the following format:

\$ DISMOUNT/NOUNLOAD logical name or device name:

VMS Operating System Commands A-5

#### A.1.7 INITIALIZE Command

#### CAUTION

# Be sure that you are using a scratch tape before initializing; otherwise, any existing data on the tape will be destroyed.

Use the **INITIALIZE** command to specify the device name, and write a volume name to the magnetic tape volume loaded into the TF86 subsystem. Note that the tape must be write-enabled for the initializing operation.

Use the following format:

\$ INITIALIZE device name: [volume label]

As an example, to initialize the device *TAPE1* and assign the volume name *GMB001*, type the following:

\$ INITIALIZE TAPE1: GMB001

For detailed information regarding volume names and magnetic tape operations, see the *Guide to VAX/VMS Disk and Magnetic Tape Operations* (AA-M539A-TE).

# B

# Using the TZ867 Subsystem with the ULTRIX Operating System

This appendix is intended for those using the TZ867 tape subsystem with the ULTRIX operating system.

This section includes:

- Adding the TZ867 subsystem to your ULTRIX system
- Tips on getting maximum capacity and performance
- Using the TZ867 subsystem for unattended backups
- Using various ULTRIX commands to save information on the TZ867 subsystem

## B.1 Adding the TZ867 to the ULTRIX System

Before connecting the TZ867 subsystem to the SCSI bus:

- 1. Locate the SCSI ID switches at the rear of the TZ867 subsystem.
- 2. Ensure the SCSI ID (target ID) number for the TZ867 is unique. The recommended ID is 5. Use SCSI ID 5 only if no other device on the bus has SCSI ID 5.
- 3. Ensure all other devices on the SCSI bus have unique SCSI IDs.

#### B.1.1 Connecting the TZ867 to ULTRIX

To connect the TZ867 subsystem to the ULTRIX system:

- 1. Physically connect the TZ867 cable(s) to the ULTRIX system.
- 2. Ensure an entry for the TZ867 subsystem is specified in the ULTRIX system configuration file. If you have to modify your configuration file by adding an entry, then you must build a new kernel and reboot the system. This is explained in Section B.1.3 and Section B.1.4.
- 3. Create logical device names for your TZ867 subsystem, explained in Section B.1.5.

#### **B.1.2 Checking the ULTRIX System Configuration File**

Locate the ULTRIX system's configuration file. It should be in the /usr/sys/conf directory under the mips or VAX system subdirectory.

The configuration file name is the same as the system name and must contain an entry for the TZ867 subsystem.

| If                       | Then                                                   |
|--------------------------|--------------------------------------------------------|
| An entry does not exist, | You need to create an entry in the configuration file. |
| An entry already exists, | You do not need to change the configuration file.      |

#### **B.1.3 Creating an Entry**

An entry has the following format:

tape name at controller device#

An example entry for Bus 0, SCSI ID 5:

tape tz5 at sii0 drive 5

To create an entry in the configuration file:

1. Refer to Table B-1 to determine the name according to your SCSI target ID and your bus number. Usually, users have one bus, Bus 0. Find the name, listed under the Bus 0 or Bus 1 columns.

For example: The name for SCSI Target ID 5, Bus 0 is tz5.

| SCSI Target ID | Bus 0 | Bus 1 |  |
|----------------|-------|-------|--|
| 0              | tz0   | tz8   |  |
| 1              | tz1   | tz9   |  |
| 2              | tz2   | tz10  |  |
| 3              | tz3   | tz11  |  |
| 4              | tz4   | tz12  |  |
| 5              | tz5   | tz13  |  |
| 6              | tz6   | tz14  |  |
| 7              | tz7   | tz15  |  |
|                |       |       |  |

 Table B-1
 Determining the Tape Name

- 2. Determine the name of the controller to which the TZ867 subsystem is connected.
- 3. Include the word tape, name, controller, and the device# in the entry.

#### **B.1.4 Building the Kernel, Rebooting the System**

If you added an entry to your configuration file, you must rebuild the kernel and reboot the system. Be sure to save the original kernel before rebooting the system.

#### For example:

| \$<br>/etc/doconfig              | (this creates a new kernel)                 |
|----------------------------------|---------------------------------------------|
| \$<br>mv /vmunix /vmunix.old     | (save the old kernel)                       |
| \$<br>mv new_kernel_name /vmunix | (move the new kernel to the root directory) |
| \$<br>/etc/shutdown -r now       | (reboot the system)                         |

#### B.1.5 Creating Logical Device Names for the TZ867 Subsystem

Use the MAKEDEV command located in the /dev directory to create logical device names.

For example:

\$ cd /dev \$ MAKEDEV tz5

leads to some or all of the following logical device names:

- /dev/nrmt0l /dev/nrmt0h /dev/rmt0l /dev/rmt0m /dev/nrmt0m /dev/nrmt0a /dev/nrmt0a
- *mt* (in the middle of the logical name) means *magnetic tape* device.
- *nr* means *no rewind* when the utility completes. Use the no rewind option when more than one operation is being performed to the same tape.
- *r* means *rewind* when the utility completes.
- *0* is the logical unit number.
- *l* means *low* density.
- *h* means *high* density.
- *m* means *medium* density.
- *a* means *auxiliary* density.

#### NOTE

Since the TZ867 is a high density tape subsystem, be sure to use the logical device names including h. The only exception is if modifications are made to allow selection of TK85 density for writing via the low density device entry (Section B.4).

# **B.2 Getting Maximum Capacity and Performance**

The TZ867 subsystem:

- Can store up to 6.0 GB of data per tape cartridge for a total subsystem capacity of 42.0 GB
- Run at peak streaming rates of 800 KB/s

This section explains how to maximize the functions of the TZ867 subsystem.

#### **B.2.1 Getting Maximum Storage Capacity**

To get maximum storage capacity:

Use block sizes that are integral multiples of 4,096 bytes, such as 4k, 8k, 12k, 16k, and so forth. It is recommended you use larger block sizes of 16k, 24k, or 32k, which:

- Allow more efficient data processing by the host and on the SCSI bus
- Maximize capacity

Some utilities and commands default to using block sizes that cause lower capacity and I/O rates. For example:

- If you use a 512 byte block size (this is the **dd** command's default), you will be able to fit only about 320 MB of data on the tape.
- If you use the recommended block sizes, this tape has a potential of 6.0 GB capacity.

Most utilities used for tape I/O let you select the block size through command line switches.

#### NOTE

If you are not using ULTRIX V4.2a or later, with the latest Common Access Method (CAM) software kit installed, you have a tape file length limit of 2.1 GB.

With striping or disk array techniques or when running the tar command to backup multiple file systems, you need to note the 2.1 GB limit. Plan backups so that a tar or dump set does not exceed the 2.1 GB limit. However, you can store multiple save sets on the same cartridge.

#### **B.2.2 Maximizing Performance**

To handle bursts of data, the TZ867 subsystem has 512 KB of cache memory. This minimizes repositioning and keeps I/O rates as high as the host can handle, up to 800 KB/s.

If a non-optimal block size is used, the possible average I/O rate is limited. The recommended block sizes are: 16k, 24k, or 32k. You can use larger block sizes of 36k, 40k, and so forth, but performance increase is unlikely.

Other factors that can limit performance:

- Data fragmentation on disks
- Overusing the I/O channel bandwidth

- Processing speed and host CPU loads
- Memory size

# **B.3 Doing Unattended Backups**

This section explains how to use the TZ867 subsystem as an unattended backup device.

Unattended backups require some extra planning, since the **dump** and **restore** utilities do not support automatic cycling of tape cartridges at this time on the TZ867 subsystem. Therefore, the backups must complete before reaching the end of the cartridge to avoid having the utility unload the cartridge and require user input to continue.

When the utility you are using completes, the command, **mt**, with the **offline** option, can be used to cause the loaded cartridge to unload and the next cartridge to load. Then the **tar** or **dump** utility or whatever utility you are using can be used to backup the next set of files to be saved. This can be automated by writing a shell script.

To do an unload operation:

- 1. Position the Mode Select key switch located on the TZ867 subsystem front panel to the **Automatic** mode or locked position. This enables the automatic loading and unloading function.
- 2. Issue the **mt offline** command.

#### **B.3.0.1 Developing Unattended Backup Shell Scripts**

To develop a shell script for doing unattended backups onto a TZ867 subsystem:

- 1. Choose a backup utility that can control the blocking factor on tape. This will help you fully use the capacity and I/O rates of the TZ867 subsystem.
- 2. Plan what file systems are to be saved on each tape cartridge. Ensure that the total amount of data to be written on each cartridge is less than 6.0 GB.
- 3. Use **mt offline** commands at the appropriate points to cause automatic cycling to the next cartridge as needed.
- 4. Test the script to verify it operates as intended.

The following is an example of a script:

# # # Nightly backup script for system DEVSYS # # Note: Setup loader to have cartridge #0 loaded before starting # # # Cartridge 0: backup user directories ± mt -f /dev/rmt2h rewind tar -b 32k -cf /dev/rmt2h /usr/users/gimli tar -b 32k -rf /dev/nrmt2h /usr/users/legolas tar -b 32k -rf /dev/nrmt2h /usr/users/pippin
tar -b 32k -rf /dev/nrmt2h /usr/users/merry mt -f /dev/rmt2h offline # # Cartridge 1: backup project disk A # dd if=/dev/rz1a of=/dev/rmt2h bs=32768 mt -f /dev/rmt2h offline # # Cartridge 2: backup project disk B # dd if=/dev/rz2a of=/dev/rmt2h bs=32768 mt -f /dev/rmt2h offline # # Cartridge 3: backup some filesystems # dump 0dsf 42500 57600 /dev/nrmt2h /dev/rrz0a dump 0dsf 42500 57600 /dev/nrmt2h /dev/rrz0b mt -f /dev/rmt2h offline #

# **B.4 Selecting Density**

As explained in Chapter 1, density selection for write operations is not supported by ULTRIX at the time of this printing. However, if the CAM software is installed, you can:

- Modify the /sys/data/cam\_data.c file to recognize the TZ867
- Assign the write densities selected by the host

The TK85 density is SEQ\_42500\_BPI (17h) and the TK86 density is 18h (no symbol is defined for this new media format). Changing the cam\_data.c file should only be done by experienced users. You must rebuild the kernel to incorporate the changes. (See the configuration guidelines earlier in this appendix. Check the CAM software documentation for information about adding new devices.)

To allow density selection from the shell level:

- 1. Edit the /sys/data/cam\_data.c file. Ensure a copy of the original is preserved and can be restored if necessary.
- 2. Make a copy of the TZ857's density table (tz857\_dens) found in /sys/data/cam\_data.c. In this copy:
  - Change the TZ857 references to TZ867
  - Change the density code from SEQ\_42500\_BPI to 0x18 for all the subentries in the new density table, except for the minor 00 (rmtxl) subentry.

This allows device rmtxl entries to select TK85 format and the others (rmtxm, rmtxh, rmtxa) to select TK86 format.

- 3. Make a copy of the entry in the device descriptor information table for the TZ857 (search for DEV\_TZ857) and change:
  - TZ857 to TZ867 in the comment and in the "DEC\_\_\_\_TZ857" string (underscores indicate five spaces)
  - DEV\_TZ857 to the string: "TZ867"
  - &tz857\_dens to &tz867\_dens
- 4. Save the current kernel, build a new kernel, and reboot with the new kernel.

# **B.5 Using ULTRIX Tape Commands**

This section describes ULTRIX commands used to operate the TZ867 subsystem.

The TZ867 subsystem uses standard magnetic tape commands to do backup and restore operations. The **tar** and **dump/restore** commands are used most often.

#### **B.5.1 Using the tar Command**

The **tar** command, which operates on files and directories, writes and reads tapes. The **tar** utility uses the specified block size or defaults to 10k byte block sizes. The default block size results in a 16% decrease of maximum capacity and I/O rates.

Table B–2 lists the options you can use with the **tar** command.

Table B–2 Common tar Options

| Option | Meaning                                                                                  |
|--------|------------------------------------------------------------------------------------------|
| b      | Block size in bytes (n)<br>Block size in kilobytes (nk)<br>nb = n x 512 bytes in a block |
| с      | Create tape, writes from beginning                                                       |
| f      | Tape device argument to follow                                                           |
| r      | Append to the end of the tape                                                            |
| t      | Table of contents of tape                                                                |
| u      | Backup all new or modified files from last backup                                        |
| v      | Verbose                                                                                  |
| х      | Extract from tape (read)                                                                 |
|        |                                                                                          |

The following examples show command lines with the **tar** command to:

• Write a file to tape:

\$ tar -cf /dev/rmt0h filename -b 64k

• Read a file from tape to your current directory:

\$ tar -fx /dev/rmt1h filename

#### **B.5.2 Using the dump Command**

To use the **dump** command, you need system privileges. This command lets you write an entire file system to tape. Ensure that the current directory is not within the file system being backed up, except when backing up from the root directory.

The **dump** command uses 10k byte block sizes. A 16% reduction in capacity and I/O rates can result from using these block sizes.

Table B–3 lists the options you can use with the **dump** command.

| Option | Meaning                                            | <b>Recommended Value</b> |
|--------|----------------------------------------------------|--------------------------|
| d      | Tape density in bits per inch                      | 42500                    |
| f      | Tape device                                        |                          |
| n      | Notify all privileged accounts, the status of dump |                          |
| s      | Size of tape in feet                               | 57600                    |
| u      | Update the /etc/dumpdates file with the date       |                          |
| 0-9    | Dump level                                         |                          |

Table B–3 Common dump Options

The following examples show command lines with the **dump** command:

\$ dump 0dsf 42500 57600 /dev/rmt0h /dev/rrz1a
\$ dump unsf 42500 57600 /dev/rmt0h /usr/users

Dump level 0 is the highest and dumps the whole file system. Dump level 9 is the lowest. All files, modified since the last dump of the same or lower dump level, are dumped.

#### **B.5.3 Using the restore Command**

The **restore** command reads a tape that is backed up with the **dump** command. The **restore** command can read a file, a directory, or the entire tape.

The **restore** command uses 10k byte block sizes. A 16% reduction in capacity and I/O rates can result from using these block sizes.

Table B–4 lists the options you can use with the **restore** command.

Table B–4 Common restore Options

| Option | Meaning                   |
|--------|---------------------------|
| f      | Tape device               |
| r      | Read everything from tape |
| i      | Interactive               |
| v      | Verbose                   |
| х      | Extract                   |
|        |                           |

The following example shows a command line with the **restore** command:

\$ restore -xvf filename

#### **B.5.4 Using the dd Command**

Use the **dd** command to perform a device-to-device copy. The copy is done by file or by image, depending on the specification of the input or output device files.

Disks have two types of device files, image and block:

- If the disk image file (/dev/rrxxx) is used, performance is faster.
- If the disk block file (/dev/rxxx) is used, it is easier to retrieve a single file later.

The **dd** command uses the specified block size, or if none is given, a default of 512 bytes. An 87% reduction in capacity and performance can result from using the default block size. It is important to specify a more optimal block size.

Table B–5 lists the options you can use with the **dd** command.

| Option        | Meaning                             | <b>Recommended Value</b> |
|---------------|-------------------------------------|--------------------------|
| if            | Input file                          |                          |
| of            | Output file                         |                          |
| $\mathbf{bs}$ | Input and output block size (bytes) | 32768                    |
| ibs           | Input block size (bytes)            | 32768 for tape           |
| obs           | Output block size (bytes)           | 32768 for tape           |

Table B–5 Common dd Options

The following examples show command lines with the **dd** command to:

• Write to tape with the block device file:

```
$ dd if=/dev/rz1a of=/dev/rmt1h bs=32768
```

Write to tape with the image device file:

```
$ dd if=/dev/rrz1a of=/dev/rmt1h bs=32768
```

• Read a tape:

```
$ dd if=/dev/rmtlh of=/dev/rzla ibs=32768
```

#### B.5.5 Using the ltf Command

Use the **ltf** command to write and read ANSI tapes. This command operates on files and directories and uses the specified block size. Otherwise, the command defaults to 2,048 byte blocks, resulting in a 50% decrease of capacity and I/O rates.

Table B–6 lists the options you can use with the ltf command.

| Table B–6 Common Itf Op | ptions |
|-------------------------|--------|
|-------------------------|--------|

| Meaning                                           |
|---------------------------------------------------|
| Specify a block size to use                       |
| Create tape, writes from beginning                |
| Tape device argument to follow                    |
| Backup all new or modified files from last backup |
| Table of contents of tape                         |
| Verbose                                           |
| Extract from tape (read)                          |
|                                                   |

The following examples show command lines with the **ltf** command to:

• Write a file to tape:

\$ ltf -cf /dev/rmt0h filename -B 16k

• Read a file from tape to your current directory:

\$ ltf -fx /dev/rmt1h filename

#### B.5.6 Using the mt Command

The **mt** (magnetic tape) command allows you to give certain commands to the tape drive.

Table B–7 lists the options you can use with the **mt** command.

Table B–7 Common mt Options

| Option  | Meaning                           |
|---------|-----------------------------------|
| eof     | Write file mark(s)                |
| bsf     | Backward space file(s)            |
| bsr     | Backward space record(s)          |
| fsf     | Forward space file(s)             |
| fsr     | Forward space record(s)           |
| offline | Unload the tape                   |
| rewind  | Rewind to the beginning of medium |
| status  | Obtain information from the drive |

The following examples show command lines with the **mt** command to:

• Get the status of a drive:

\$ mt -f /dev/rmt0h status

• Rewind the default drive:

\$ mt rewind

• Write two file marks to the default drive:

\$ mt eof 2

#### B.5.7 Using the cpio Command

The **cpio** command allows you to save files and directories on tape and other media and retrieve these files.

Table B-8 lists the options you can use with the cpio command.

Table B–8 Common cpio Options

Ontion

| Option | Meaning                                                  |
|--------|----------------------------------------------------------|
| с      | Write or read header information in ASCII character form |
| d      | Create directories as needed                             |
| i      | Copy in                                                  |
| 0      | Copy out                                                 |
| t      | Table of contents of tape                                |
| v      | Verbose                                                  |

The following examples show command lines with the **cpio** command to:

Write to tape all files and subdirectories from your current directory: ٠

\$ find . -print | cpio -ocv > /dev/rmt0h

List all files and subdirectories that are on the tape: •

\$ cpio -ictv < /dev/rmt0h</pre>

• Retrieve all files and subdirectories from the tape:

```
$ cpio -icdv < /dev/rmt0h</pre>
```

• Retrieve selective files from the tape:

\$ cpio -icv < 'filename' < /dev/rmt0h</pre>

# **C** Service Offerings

Digital Equipment Corporation offers a range of flexible service plans.

# C.1 On-Site Service

On-site service offers the convenience of service at your site and insurance against unplanned repair bills. For a monthly fee, you receive personal service from our service specialists. Within a few hours, the specialist is dispatched to your site with equipment and parts to give you fast and dependable maintenance.

# C.2 BASIC Service

BASIC service offers full coverage from 8 a.m. to 5 p.m., Monday through Friday. Options are available to extend your coverage to 12-, 16-, or 24-hour periods, and to include Saturdays, Sundays, and holidays. Under the BASIC service plan, all parts, materials, and labor are covered in full.

# C.3 DECservice Plan

The DECservice plan offers a premium, on-site service for producing committed response to remedial service requests made during contracted hours of coverage. Remedial maintenance will be performed continuously until the problem is resolved, which makes this service ideal for customers requiring maximum service performance. Under the DECservice plan all parts, materials, and labor are covered in full. C-2 Service Offerings

# C.4 Carry-In Service

Carry-in service offers fast, personalized response, and the ability to plan your maintenance costs for a smaller monthly fee than on-site service. When you bring your unit to one of 160 Digital SERVICenter sites worldwide, factory-trained personnel repair your unit within 2 days. This service is available on selected terminals and systems. Contact your local unit. Digital SERVICenter sites are open during normal business hours, Monday through Friday.

# C.5 DECmailer Service

DECmailer service offers expert repair at a per use charge. This service is designed for users who have the technical resources to troubleshoot, identify, and isolate the module causing the problem. Mail the faulty module to our Customer Returns Center where the module is repaired and mailed back to you within 5 days.

# C.6 Per Call Service

Per call service offers a maintenance program on a noncontractual, time-and-materials-cost basis. It is appropriate for customers who have to perform first-line maintenance, but may occasionally need in-depth support from Digital Services.

# Index

# Α

Adding the TZ867 ULTRIX system, B-1 ALLOCATE command, A-2 Automatic mode, 2-2

# В

BACKUP command, A-2 Automatic mode, 2-2 Backup failures, 4-3 Backup unattended ULTRIX, B-6 BOT (beginning of tape), A-4 Button operation conditions for, 4-2

# С

Cartridge checking the tape leader, 4-3 inserting into magazine, 2-8 loading, 2-6 unloading, 2-7 write-protect switch, 2-8 Cartridge compatibility read/write ability, 1-14 Cleaning procedure for read/write head, 5-9CleaningTape III cartridge, 5-1 inserting into magazine, 5-11 loading into drive, 5-9 CompacTape III cartridge, 1–13 Components, major, 1–10 controller module, 1-12 loader transfer assembly, 1-10 magazine, 1-12 rear chassis, 1-12

Components, major (cont'd) TK86 tape drive, 1–12 Configuration file ULTRIX, B–2 Configuration, of Tx867 subsystem physical, 1–3 Connecting the TZ867 ULTRIX system, B–2 Controller fault description, 4–6 Controller module, 1–12 COPY command, A–4

# D

Density selecting, ULTRIX, B-8 Density, selecting TF867, 1-14 Diagnostic utilities protocol (DUP), 3 - 2Diagnostics, local accessing, 3-2 DIRECT utility, 3-3 DRVEXR program, 3-10 DRVTST utility, 3-10 FYDRIVER program, 3-3 HISTRY program, 3-4 LDRTST program, 3-11 PARAMS program, 3-5 programs, 3-1 utilities, 3-1 **Digital Services** offerings, C-1 DIRECT utility, 3-3 DISMOUNT command, A-4 Documentation, related, 1-18 Drive access for read/write head cleaning, 5-6 cartridge entrance, 5-6

Drive fault description, 4–6 DRVEXR program, 3–10 DRVTST utility, 3–10 DSSI node ID label, 1–5

### Ε

Eject button, 2–6 cartridge in drive, 2–7 no cartridge in drive, 2–7 unload function, 2–4 use of, 4–2 Eject indicator, 4–2 Entry, creating an ULTRIX, B–2 Error conditions, 4–4 Error message SET HOST/DUP command, 3–3 EXIT command, 3–9

## F

FYDRIVER program, 3-3

### Η

Head cleaning procedure, 5–1 securing the subsystem, 5–9 HELP command, 3–6 HISTRY program, 3–4

INITIALIZE command, A-5

#### L

LDRTST program, 3–11 Loader fault description, 4–6 Loader open latch, 5–8 Loader reset, 4–6 Loader transfer assembly, 1–10 Load/Unload button, 2–6 reset, 4–6 reset function, 2–4 use of, 4–2 Load/Unload indicator, 4–2 Logical device names, creating ULTRIX, B–3

## Μ

Magazine, 1-12, 2-8 inserting cleaning tape, 5-11 removing from receiver, 2-11 restoration into receiver, 2-11 status of, 4-5 Magazine fault clearing, 4-5 Manual mode, 2-2 Maximizing performance ULTRIX, B-5 Maximum capacity and performance ULTRIX, B-4 Maximum storage capacity ULTRIX, B-5 Mode Select key Automatic mode, 2-2 description, 2-2 Manual mode, 2-2 mode definitions, 2-2 OCP Disabled mode, 2-2 Service mode, 2-4 Modes of operation, 1-8 MOUNT command, A-3

# 0

OCP Disabled mode, 2–2 Operating modes, 2–2 Operating procedures, 2–1

Index 3

#### Ρ

Parameters, TF867 subsystem displaying, setting, saving, 3-6 list of, 3-5 PARAMS program, 3-5 EXIT command, 3-9 HELP command, 3-6 SET command, 3-8 SHOW /ALL command, 3-7 WRITE command, 3-9 POST, 2-1 Power problems, 4-6 Power-on, 2-1 Power-on self-test status of OCP indicators, 2-1 Problem resolutions, 4–1 conditions to check, 4-2, 4-5, 4-6 reset, 4-6

### R

Rebooting system ULTRIX, B-3 Receiver, 2-11 Reset, 4-6 Load/Unload button, 2-4

# S

Scripts, unattended backup ULTRIX, B–6 Securing the Tx867 subsystem, 5–9 Service mode unlocking the Tx867 subystem, 2–4 Service plans, C–1 SET command, 3–8 SET HOST/DUP command accessing local programs, 3–2 error message, 3–3 SHOW /ALL command, 3–7 Slot Select button, 2–6 operation, 2–6 use of, 4–2 Slot Select indicator, 4–2 Specifications TK86 tape drive, 1–17 Tx867 subsystem, 1–16 Supplies, 1–18

# Т

Tape leader, 4–3 TK86 tape drive, 1–12

# U

ULTRIX, B-1 cpio command, B-13 dd command. B-11 density selecting, B-8 dump command, B-10 dump levels, B–10 ltf command, B-12 mt command, B-13 restore command, B-10 tar command, B-9 ULTRIX system tape commands, B-9 Unattended backup ULTRIX, B-6 Unattended backup scripts ULTRIX, B-6

# V

VMS operating system commands, A-1 logical device name, A-4 physical device name, A-2 4 Index

W

WRITE command, 3–9 Write-protect switch, 2–8, A–3